Министерство науки и высшего образования Российской Федерации Федеральное государственное автономное образовательное учреждение высшего образования «Уральский федеральный университет имени первого Президента России Б.Н. Ельцина»

Институт Строительства и Архитектуры

Кафедра Информационное моделирование в строительстве

ДОПУСТИТЬ К ЗАЩИТЕ ПЕРЕД ГЭК

|   |      | 1    | 0 Л/Зав. | кафедрой ИМС  |
|---|------|------|----------|---------------|
|   | 0    | The  | the      | Зверева О. М. |
|   | (по) | апио | 6)       |               |
| « | 7    | _»   | Uton ge  | 2024 г.       |

#### ВЫПУСКНАЯ КВАЛИФИКАЦИОННАЯ РАБОТА

АВТОМАТИЗАЦИЯ РАСЧЕТА ТЕПЛОПОТЕРЬ ЗДАНИЯ С ИСПОЛЬЗОВАНИЕМ ЕГО ЦИФРОВОЙ ИНФОРМАЦИОННОЙ МОДЕЛИ

| Научный руководитель:      | Зверева О М   | The HOUTHER  |
|----------------------------|---------------|--------------|
| кан. техн. наук, доцент    | obepeba o. m. | nodimes      |
| Нормоконтролер:            | Варгина Т.А.  | Вор подпись  |
| Студент группы СТМ-221001: | Точилкин Д.С. | Поза подпись |

Екатеринбург 2024 Министерство науки и высшего образования Российской Федерации Федеральное государственное автономное образовательное учреждение высшего образования

«Уральский федеральный университет имени первого Президента России Б.Н.Ельцина»

Институт\_\_\_\_ Строительства и Архитектуры\_\_\_\_ Кафедра\_\_\_\_ Информационное моделирование в строительстве Направление <u>08.04.01 – Строительство</u>\_\_\_\_\_

Образовательная программа «Информационное моделирование зданий, сооружений и территорий»

| УТН            | ЗЕРЖДАЮ                         |  |  |  |
|----------------|---------------------------------|--|--|--|
| /Зав. кафедрой | ИМС                             |  |  |  |
| <br>(подпусь)  | <u>Зверева О.М.</u><br>(Ф.И.О.) |  |  |  |
| «7» upong      | <u>2024</u> г.                  |  |  |  |

#### ЗАДАНИЕ

на выполнение выпускной квалификационной работы

студента <u>Точилкина Данилы Сергеевича</u> группы <u>СТМ-221001</u> (фамилия, имя, отчество)

1. Тема ВКР: <u>«Автоматизация расчета теплопотерь здания с использованием его цифровой</u> <u>информационной модели»</u>

Утверждена распоряжением по институту от «<u>02</u>» <u>октября 2023г</u>. № <u>33-03-05/4a(02)</u>

2. Руководитель Зверева О. М., доцент, кан. техн. наук.

(Ф.И.О., должность, ученое звание, ученая степень)

3. Исходные данные к работе

Информационные модели здания для тестирования разработанного скрипта.

4. Содержание пояснительной записки (перечень подлежащих разработке вопросов)

Введение

Раздел 1. Основные понятия и нормативная база для проведения расчета теплопотерь здания

Раздел 2. Анализ существующих методов и ПО для автоматического расчета теплопотерь

Раздел 3. Описание и алгоритм разработанного программного скрипта

Раздел 4. Инструкция пользователя

Заключение

Список использованных источников

5. Перечень демонстрационных материалов (в этих позициях - схемы, алгоритмы, методики, результаты в удобной последовательности изложения)

1. Слайды, описывающие актуальность, цель и задачи работы.

2. Слайды, описывающие основные понятия, необходимые для расчета теплопотерь.

3. Слайды, описывающие сравнение существующего программного обеспечения для проведения автоматического расчета теплопотерь.

4. Слайды, описывающие алгоритм действия разработанного скрипта.

5. Слайды, описывающие разработанную инструкцию для пользования скриптом.

#### 6. Консультанты по проекту (работе) с указанием относящихся к ним разделов проекта

| D                                                                                        | Консультант   | Подпись, дата |                |  |  |
|------------------------------------------------------------------------------------------|---------------|---------------|----------------|--|--|
| Раздел                                                                                   |               | задание выдал | задание принял |  |  |
| Основные понятия и<br>нормативная база для<br>проведения расчета теп-<br>лопотерь здания | Зверева О. М. | Hef           | Tiere          |  |  |
| Анализ существующих<br>методов и ПО для авто-<br>матического расчета<br>теплопотерь      | Зверева О. М. | Stef          | Vora           |  |  |
| Описание и алгоритм<br>разработанного про-<br>граммного скрипта                          | Зверева О. М. | Heft          | Vou            |  |  |
| Инструкция пользова-<br>теля                                                             | Зверева О. М. | Step          | Tore           |  |  |

#### 7 Календарный план

| Наименование этапов выполнения работы                                         | Срок выполнения<br>этапов работы | Отметка<br>о выполнении |  |
|-------------------------------------------------------------------------------|----------------------------------|-------------------------|--|
| Основные понятия и нормативная база для проведения расчета теплопотерь здания | 20.05.2024                       | Hefe                    |  |
| Анализ существующих методов и ПО для автоматического расчета теплопотерь      | 30.05.2024                       | Hele                    |  |
| Описание и алгоритм разработанного про-<br>граммного скрипта                  | 05.06.2024                       | Hele                    |  |
| Инструкция пользователя                                                       | 10.06.2024                       | Bled                    |  |
| 1 2                                                                           |                                  | 0.1/-                   |  |

| Руководитель      | Joep                       | Зверева О. М.       |
|-------------------|----------------------------|---------------------|
| Залание принял к  | (подпись)                  | Ф.И.О.              |
| ouguine apainsi a |                            | (подпись)           |
| 8 Выпускная рабо  | та закончена « <u>10</u> » | <u>июня</u> 2024 г. |

Считаю возможным допустить Точилкина Данилу Сергеевича к защите его выпускной квалификационной работы в экзаменационной комиссии.

Руководитель

9. Допустить <u>Точилкина Данилу Сергеевича</u> к защите выпускной квалификационной работы в экзаменационной комиссии (протокол заседания кафедры № <u>5</u> от «<u>7</u>» ШМИЯ 2024 г.)

Зав. кафедрой

#### РЕФЕРАТ

Отчет 44 с., 31 рис., 5 табл., 16 источников.

Ключевые слова: автоматизация, информационное моделирование, расчет теплопотерь, скрипт, цифровая информационная модель, Dynamo.

Объект исследования ВКР – процесс расчета теплотехнических потерь здания.

Предмет исследования ВКР – возможность автоматизации процесса теплотехнических потерь.

Цель работы – разработка программного скрипта для автоматизации расчета теплопотерь здания с использованием его ЦИМ.

Методы исследования – эмпирические и теоретические, такие как: анализ, сравнение, моделирование.

Результатом работы является разработанный в ПО Dynamo программный скрипт для ПО Autodesk Revit, позволяющий автоматически производить расчет теплотехнических потерь помещений здания с сохранением результатов в параметрах элементов ЦИМ.

Область применения полученных результатов – проектные организации, применяющие в своей деятельности технологию информационного моделирования.

Практическая значимость работы заключается в возможности применения созданного скрипта проектными компаниями для разработки рабочей документации.

## СОДЕРЖАНИЕ

| TEPM           | ІНЫ И ОПРЕДЕЛЕНИЯ                                                         | 4       |
|----------------|---------------------------------------------------------------------------|---------|
| ПЕРЕЧ          | ЕНЬ СОКРАЩЕНИЙ И ОБОЗНАЧЕНИЙ                                              | 5       |
| ВВЕДЕ          | ЕНИЕ                                                                      | 6       |
| 1. ОС<br>РАСЧЕ | НОВНЫЕ ПОНЯТИЯ И НОРМАТИВНАЯ БАЗА ДЛЯ ПРОВЕДЕНИ<br>ЕТА ТЕПЛОПОТЕРЬ ЗДАНИЯ | ЛЯ<br>8 |
| 1.1            | Основные положения                                                        | 8       |
| 1.2            | Нормативное обоснование                                                   | 9       |
| 2. AH<br>ABTON | АЛИЗ СУЩЕСТВУЮЩИХ МЕТОДОВ И ПО ДЛЯ<br>ИАТИЧЕСКОГО РАСЧЕТА ТЕПЛОПОТЕРЬ     | 12      |
| 2.1            | Встроенный инструмент «Autodesk Revit MEP»                                | 12      |
| 2.2            | Модуль «Linear Building Heating»                                          | 15      |
| 2.3            | Плагин «Два облака»                                                       | 18      |
| 2.4            | Сравнение программных продуктов                                           | 20      |
| 3. ОП          | ИСАНИЕ И АЛГОРИТМ РАЗРАБОТАННОГО ПРОГРАММНОГО                             |         |
| СКРИГ          | ITA                                                                       | 22      |
| 3.1            | Требования к проектированию скрипта                                       | 23      |
| 3.2            | Сбор исходных данных из цифровой модели                                   | 24      |
| 3.3            | Мероприятия по подготовке архитектурной модели                            | 24      |
| 3.4            | Мероприятия по подготовке инженерной модели                               | 26      |
| 3.5            | Описание алгоритма разработанного скрипта                                 | 27      |
| 3.6            | Тестирование разработанного скрипта                                       | .33     |
| 4. ИН          | СТРУКЦИЯ ПОЛЬЗОВАТЕЛЯ                                                     | 38      |
| 4.1            | Алгоритм работы с моделью перед запуском скрипта                          | 38      |
| 4.2            | Алгоритм работы со скриптом                                               | 39      |
| ЗАКЛИ          | ОЧЕНИЕ                                                                    | 42      |
| СПИС           | ОК ИСПОЛЬЗОВАННЫХ ИСТОЧНИКОВ                                              | 43      |

#### ТЕРМИНЫ И ОПРЕДЕЛЕНИЯ

Нод — узел или блок программного кода, выполняющий заданную операцию внутри среды визуального программирования Dynamo.

Плагин — подключаемый программный модуль, предназначенный для расширения функционала основного программного обеспечения.

Скрипт — сценарий, состоящий из набора команд (строк программного кода), выполняющий конкретную задачу и предназначенный для расширения возможностей сторонних программ.

Теплотехнические потери здания — количество тепловой энергии, которое теряется зданием через ограждающие конструкции, в единицу времени.

Цифровая информационная модель — объектно-ориентированная параметрическая трехмерная модель, представляющая в цифровом виде физические, функциональные и прочие характеристики объекта (или его отдельных частей) в виде совокупности информационно насыщенных элементов [1].

## ПЕРЕЧЕНЬ СОКРАЩЕНИЙ И ОБОЗНАЧЕНИЙ

BIM — Building Information Model;

MEP — mechanical, electrical and plumbing.

АР—архитектурные решения;

ГОСТ— Государственный стандарт;

ОВ— отопление и вентиляция;

ПК терсональный компьютер;

ПО — программное обеспечение;

РФ — Российская Федерация;

СНиП — Строительные нормы и правила;

СП — Свод правил;

ТИМ — технология информационного моделирования;

ФОП — файл общих параметров;

ЦИМ — цифровая информационная модель;

#### введение

Темпы роста строительства в современном мире непрерывно растут, вследствие чего повышаются требования к процессу проектирования. Одним из методов ускорения данного процесса является применение технологий информационного моделирования, которые позволяют автоматизировать рутинные процессы, сокращая при этом количество трудозатрат специалистов, а также повышают точность всевозможных расчетов, минимизируя человеческий фактор.

проектировании объектов строительства особое При внимание уделяется классу энергоэффективности зданий. Одним из критериев, влияющих на него, является количество энергии, затрачиваемое на отопление. Для вычисления отопительной нагрузки, подбора оптимальных значений свойств ограждающих конструкций, а также толщин и определения приборов количества И мощности отопительных проводиться теплотехнический расчет.

Тема исследования актуальна, так как автоматизация проведения вышеупомянутого расчета позволяет значительно экономить время проектировщиков, что обусловлено возможностью разработанного скрипта выдавать требуемые результаты в короткий срок, независимо от количества рассчитываемых объектов. Таким образом автоматизация расчета теплопотерь здания дает возможность специалистам больше времени уделять более трудоемким процессам, требующим человеческого внимания. Все это положительно влияет на конечный продукт их деятельности, а значит велика вероятность востребованности скрипта на рынке.

Целью исследования является разработка программного скрипта для автоматизации расчета теплопотерь здания с использованием его ЦИМ.

Основываясь на цели исследования, были определены следующие задачи:

— изучение нормативной базы для проведения расчета тепловых потерь;

 исследование существующих программных комплексов для расчета теплопотерь здания;

 сравнение функционала и характеристик существующих ПО для расчета теплопотерь;

формирование списка требований к разрабатываемому программному скрипту;

— разработка скрипта, позволяющего проводить расчет теплопотерь здания, основываясь на данных из ЦИМ;

— тестирование разработанного программного продукта;

— формирование инструкции пользователя.

Объектом исследования является процесс расчета теплотехнических потерь здания.

Предметом исследования является разработка программного скрипта, производящего расчет теплопотерь здания на базе его ЦИМ.

Практическая значимость работы заключается в возможности применения созданного скрипта проектными компаниями для разработки рабочей документации.

Научная новизна исследования заключается:

- в использовании ЦИМ как информационной базы для расчетов: основные параметры, участвующие в расчете, извлекаются из ЦИМ, и результаты расчета сохраняются в ней;
- в модификации ЦИМ за счет создания новых параметров для хранения результатов расчета теплопотерь;
- в автоматизации расчета теплопотерь.

## 1 ОСНОВНЫЕ ПОНЯТИЯ И НОРМАТИВНАЯ БАЗА ДЛЯ ПРОВЕДЕНИЯ РАСЧЕТА ТЕПЛОПОТЕРЬ ЗДАНИЯ

Теплотехнические потери являются важным аспектом, который должен учитываться при проектировании и строительстве здания, так как влияет на его энергоэффективность и комфортность, а также непосредственно связан с затратами на эксплуатацию объекта строительства.

#### 1.1 Основные положения

Расчет теплопотерь здания представляет собой процесс определения количества тепла, которое теряется через ограждающие конструкции, такие как стены, оконные и дверные блоки, а также перекрытия.

Основная цель расчета теплопотерь – определить энергетическую эффективность здания и способность его изоляции от внешней среды. Это позволяет понять, насколько здание может сохранять тепло внутри, а также сколько энергии будет требоваться для поддержания комфортной внутренней температуры. Также данный расчет необходим для того, чтобы подобрать оптимальный материал конструктивных элементов и определить требуемую мощность системы отопления, выбрав при этом наиболее эффективный способ ее использования.

Для проведения расчета теплопотерь используются различные методики и формулы, которые учитывают такие параметры, как состав ограждающих конструкций, их материал, количество и размеры окон и дверей, геометрические характеристики помещений. Кроме того, важным факторов является регион строительства объекта и функциональное назначение помещений, и, как следствие, температуры наружного и внутреннего воздуха. Нормативная база для расчета теплопотерь зданий включает в себя ряд документов, среди которых различные СП (своды правил) и ГОСТы, которые

описывают основные принципы расчета, теплотехнические показатели строительных материалов и изделий, а также нормативные значения температур.

#### 1.2 Нормативное обоснование

Наиболее важными документами для проведения корректного расчета теплопотерь являются:

— СП 60.13330.2020 «Свод правил. Отопление, вентиляция и кондиционирование воздуха. Актуализированная редакция СНиП 41-01-2003»
 [2], в частности приложение А;

— СП 50.13330.2012 «Свод правил. Тепловая защита зданий. Актуализированная редакция СНиП 23-02-2003» [3], который содержит данные о теплопроводности различных материалов;

— ГОСТ 30494–2011 «Здания жилые и общественные. Параметры микроклимата помещений» [4];

— СП 131.13330.2018 «СНиП 23-01-99\* Строительная климатология» [5];

— СНиП 2.04.05-91\* «Отопление, вентиляция и кондиционирование воздуха» [6].

Трансмиссионные теплопотери здания определяются как сумма теплопотерь каждого из его помещений. Таким образом, тепловые потери помещения Q<sub>огр</sub>, Вт, рассчитываются отдельно для каждой ограждающей конструкции или ее части по формуле (1) [7]:

$$Q_{\rm orp} = k_{\rm orp} \cdot A_{\rm orp} \cdot (t_{\rm B} - t_{\rm H}) \cdot n \cdot (1 + \beta), \tag{1}$$

где  $t_{e}$  – расчетная температура внутреннего воздуха, °C;

 $t_{H}$  – расчетная температура наружного воздуха, °C;  $k_{ozp}$  – коэффициент теплопередачи ограждающей конструкции, Вт/ (м<sup>2</sup>.°C);  $A_{orp}$  – расчетная площадь поверхности ограждающей конструкции, м<sup>2</sup>;

*n* – коэффициент, учитывающий положение ограждающей конструкции относительно наружного воздуха и уменьшающий разность температур для ограждающих конструкций, не соприкасающихся с наружным воздухом;

*β* - коэффициент, учитывающий добавочные теплопотери.

Температура внутреннего воздуха зависит от функционального назначения помещения и принимается согласно справочным значениям, указанным в ГОСТ 30494–2011[4]. Температура наружного воздуха принимается как температура наиболее холодной пятидневки в соответствии с таблицей 3.1 СП 131.13330.2018[5].

Коэффициент теплопередачи  $k_{orp}$ , Вт/ (м<sup>2.</sup> °С), рассчитывается по формуле (2):

$$k_{\rm orp} = \frac{1}{\Sigma R^{\rm rp}},\tag{2}$$

где *R<sup>mp</sup>* – сопротивление теплопередачи ограждающей конструкции или ее части, (м<sup>2</sup>.°C)/Вт;

Для оконных, дверных блоков, а также большинства материалов производителями указываются численные значения параметра сопротивления, в ином случае он определяется согласно приложению Е СП 50.13330.2012[3].

Значение коэффициента n принимается в соответствии с таблицей 1.1, расположенной ниже [8].

| Тип наружного ограждения                                       | n    |
|----------------------------------------------------------------|------|
| Наружные стены                                                 | 1    |
| Перекрытия чердачные                                           | 1    |
| Перекрытия над холодными подвалами, бесчердачные покрытия      | 0,9  |
| Перекрытия над неотапливаемыми подвалами со световыми          | 0.75 |
| проемами                                                       | 0,75 |
| Перекрытия над неотапливаемыми подвалами без световых проемов, | 0.6  |
| выше уровня земли                                              | 0,0  |
| Перекрытия над неотапливаемыми подвалами без световых проемов, | 0.4  |
| выше уровня земли                                              | 0,4  |

Коэффициент, учитывающий добавочные теплопотери включает в себя:

добавку на ориентацию ограждающих конструкций по сторонам света;

— добавку на угловые жилые помещения.

Стоит отметить, что надбавка на угловые помещения учитывается за счет повышения расчетной температуры данных помещений на 2°С выше нормативного значения.

Размер добавочного коэффициента на ориентацию в соответствии с методическими рекомендациями по расчету тепловых потребностей эксплуатируемых жилых зданий [6] составляет:

 — 0,1 – для ограждающих конструкций, обращенных на север, восток, северо-восток и северо-запад;

— 0,05 – на запад и юго-восток;

— 0-на юг и юго-запад.

Также при определении площади ограждающих конструкций для стен в расчет берется ее размер по наружной части, а высота этажа принимается как расстояние от уровня чистого пола нижележащего этажа до уровня пола вышележащего.

## 2 АНАЛИЗ СУЩЕСТВУЮЩИХ МЕТОДОВ И ПО ДЛЯ АВТОМАТИЧЕСКОГО РАСЧЕТА ТЕПЛОПОТЕРЬ

Для проведения анализа существующих методов автоматического расчета теплотехнических потерь здания были рассмотрены применяемые на практике ПО, плагины, а также встроенные в программные комплексы для проектирования расчетные инструменты.

#### 2.1 Встроенный инструмент «Autodesk Revit MEP»

«Autodesk Revit MEP» – специализированное решение, разработанное компанией Autodesk inc. на базе платформы BIM - моделирования Revit и предназначенное для проектирования и расчета внутренних инженерных систем в единой информационной модели совместно с архитекторами и конструкторами [9].

Благодаря функционалу «Revit MEP» возможно производить различные расчеты параметров инженерных систем, в том числе тепловую нагрузку на отопление. Так как данный продукт является разработкой компании Autodesk, он имеет интерфейс, аналогичный стандартному приложению Autodesk Revit (см. рисунок 2.1).

Расчет отопительных нагрузок при помощи Revit MEP укрупненно выполняется в следующем порядке [10]:

1. при открытии проекта для выполнения теплотехнического расчета пользователем создается связь между текущей моделью и файлом архитектурной модели;

2. с помощью инструментов Revit моделируются элементы – пространства, необходимые для проведения расчета и содержащие в себе информацию о тепловых характеристиках помещений;

3. полученный перечень пространств группируется по зонам при помощи «Диспетчера инженерных систем», в зависимости от функционального назначения помещений;

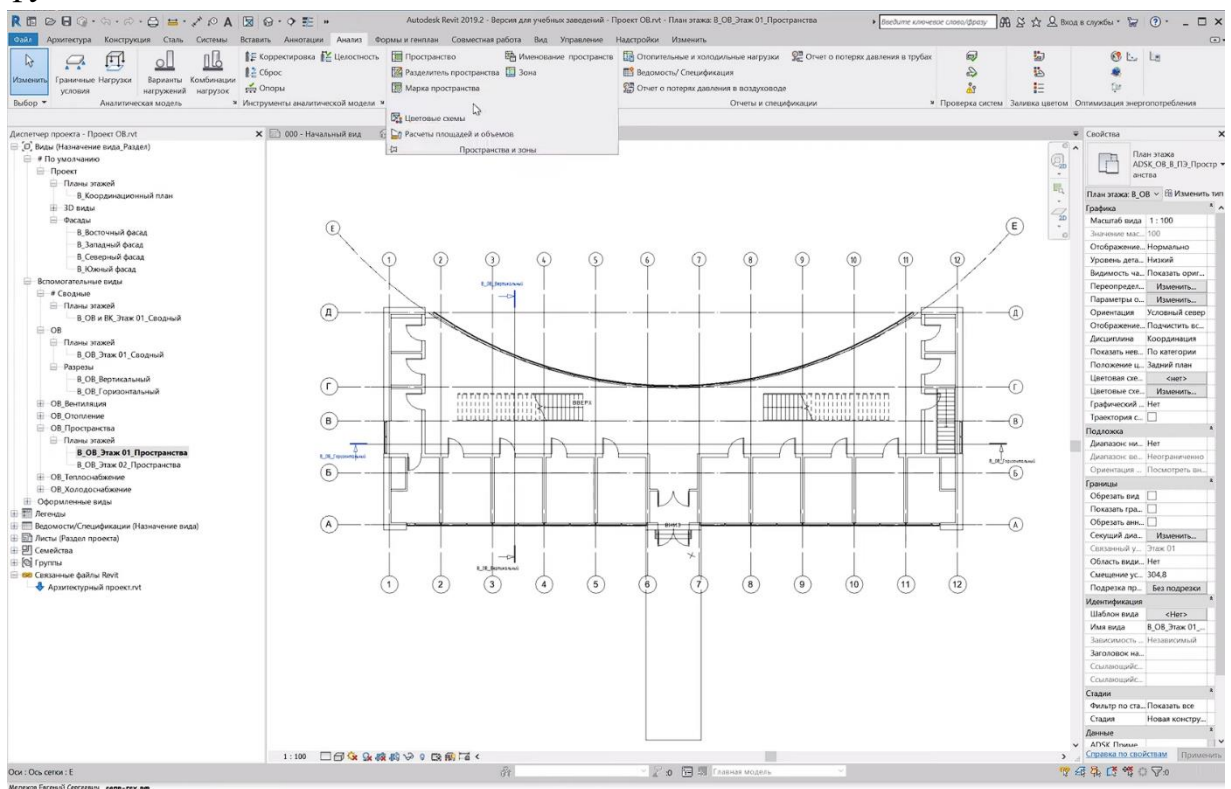

Рисунок 2.1 – Интерфейс программного продукта Revit MEP

4. на вкладке «Анализ» в диалоговом окне «Отопительные и холодильные нагрузки» задаются общие характеристики модели здания, такие как: тип здания, местоположение, тип системы отопления и класс инфильтрации (см. рисунок 2.2);

| Параметр                  | Значение                 |
|---------------------------|--------------------------|
| Тип здания                | Οφης                     |
| Местоположение            | 52.225296020508,104.21   |
| Нулевая плоскость         | Этаж 01                  |
| Стадия проекта            | Новая конструкция        |
| Допуск для узкого простра | 304,8                    |
| Оболочка здания           | Использовать параметр фу |
| Тип системы отопления     | Одинарный воздуховод 🛩   |
| Типы схемы                | <Здание>                 |
| Класс инфильтрации здания | Средний                  |
| Тип отчета                | Стандартный              |
| Использовать отрицательн  |                          |

Рисунок 2.2 – Общие параметры, задаваемые для расчета теплопотерь

5. в том же диалоговом окне на вкладке «Назначение пространства» для каждого типа помещений определяется рад параметров, участвующих в расчете (см. рисунок 2.3);

| дание>                                                                     | Параметр                       | Значение                                                                                       |  |  |
|----------------------------------------------------------------------------|--------------------------------|------------------------------------------------------------------------------------------------|--|--|
| ооратория - Офис<br>рис - Закрытая планировка                              | Расчет энергопотребления       |                                                                                                |  |  |
| buc - Открытая планировка<br>рисные помещения - Склад длительного хранения | Площадь на человека            | 28.571                                                                                         |  |  |
|                                                                            | Ощутимый теплоприток на чел    | 73,27 Bt                                                                                       |  |  |
|                                                                            | Скрытый теплоприток от прису   | 58,61 Br                                                                                       |  |  |
|                                                                            | Удельная нагрузка от электроос | 10,76 Вт/м <sup>2</sup><br>13,99 Вт/м <sup>2</sup><br>20,0000%<br>Типовая занятость в офисах - |  |  |
|                                                                            | Удельная силовая нагрузка      |                                                                                                |  |  |
|                                                                            | Вклад в освещение камеры       |                                                                                                |  |  |
|                                                                            | Диаграмма использования пом    |                                                                                                |  |  |
|                                                                            | Диаграмма электроосвещения     | Освещение офисов - с 06:00                                                                     |  |  |
|                                                                            | Диаграмма энергопотребления    | Освещение офисов - с 06:00                                                                     |  |  |
|                                                                            | Наружный воздух на 1 человек   | 8,4951 м <sup>3</sup> /ч                                                                       |  |  |
|                                                                            | Наружный воздух на единицу п   | п 0,30 л/(с-м²)                                                                                |  |  |
|                                                                            | Кратность воздухообмена        | 0,000000                                                                                       |  |  |
|                                                                            | Метод расчета наружного возд   | по людям и по площади                                                                          |  |  |
|                                                                            |                                |                                                                                                |  |  |
|                                                                            |                                |                                                                                                |  |  |

Рисунок 2.3 – Окно параметров назначения пространств

6. закрывается окно характеристик помещений и выполняется создание отчета, путем нажатия кнопки «расчет».

Полученный отчет содержит в себе информацию как о пиковых нагрузках на каждое пространство (см. рисунок 2.4), так и о суммарных тепловых нагрузках на здание (см. рисунок 2.5).

| Офисы слева Spaces |         |            |                                         |                                      |                                          |                                        |  |
|--------------------|---------|------------|-----------------------------------------|--------------------------------------|------------------------------------------|----------------------------------------|--|
| Имя пространства   | Площадь | Объем (м³) | Пиковая<br>холодильная<br>нагрузка (Вт) | Воздушный поток<br>охлаждения (м³/ч) | Пиковая<br>отопительная<br>нагрузка (Вт) | Расход воздуха при<br>отоплении (м³/ч) |  |
| 3. Офис 01а        | 8,97    | 30,95      | 372                                     | 94                                   | 1 882                                    | 329                                    |  |
| 4 Oduc 02          | 10,90   | 37,60      | 461                                     | 116                                  | 1 834                                    | 320                                    |  |
| 5 Офис 03          | 10,90   | 37,60      | 461                                     | 116                                  | 1 834                                    | 320                                    |  |
|                    |         |            |                                         |                                      |                                          |                                        |  |

Рисунок 2.4 – Внешний вид отчета о тепловых нагрузках на помещения

| Входные данные                                                    |            |
|-------------------------------------------------------------------|------------|
| Тип здания                                                        | Офис       |
| Площадь                                                           | 893,58     |
| Объем (м³)                                                        | 3 116,79   |
| Результаты расчетов                                               |            |
| Пиковая полная холодильная нагрузка (Вт)                          | 103 615    |
| Месяц и час пиковой холодильной нагрузки                          | Июль 16:00 |
| Пиковая холодильная нагрузка по явному теплу (Вт)                 | 66 932     |
| Пиковая холодильная нагрузка по скрытому теплу (Вт)               | 36 682     |
| Максимальная охлаждающая способность (Вт)                         | 103 615    |
| Пиковый расход воздуха при охлаждении (м³/ч)                      | 15 981     |
| Пиковая отопительная нагрузка (Вт)                                | 217 164    |
| Пиковый расход воздуха при отоплении (м³/ч)                       | 22 214     |
| Контрольные суммы                                                 |            |
| Плотность холодильной нагрузки (Вт/м²)                            | 115,95     |
| Плотность потока охлаждения (л/(с·м²))                            | 4,97       |
| Поток охлаждения / холодильная нагрузка (Л/(с-кВт))               | 42,84      |
| Площадь поверхности охлаждения / холодильная нагрузка<br>(м²/кВт) | 8,62       |
| Плотность отопительной на грузки (Вт/м²)                          | 243,03     |
| Плотность потока отопления (л/(с-м²))                             | 6,91       |

Рисунок 2.5 – Внешний вид отчета о суммарных тепловых нагрузках на здание

#### 2.2 Модуль «Linear Building Heating»

«Linear Building Heating» – программное обеспечение, разработанное немецкой компанией Linear, применяемое для расчета и подбора отопительных приборов [11].

Посредством данной программы пользователем могут быть определены рассчитываемые помещения, состав ограждающих конструкций, температуры наружного и внутреннего воздуха, коэффициенты теплопередач и другие параметры, необходимые для расчета. Также перечисленные параметры могут быть импортированы непосредственно из модели Revit.

Для работы с данным ПО необходимо подготовить информационную модель в Revit, т. е. создать в проекте связь с архитектурной моделью, задать пространства и сгруппировать их по зонам, что было описано в п. 2.1.

Процесс проведение расчета теплопотерь здания при помощи Linear Building Heating происходит согласно требованиям нормативных документов Российской Федерации [2, 3], и включает в себя следующие шаги: 1. на вкладке «Linear» запускается расчетный модуль Linear Building и на стартовом окне из Revit выгружается модель здания (см. рисунок 2.6) и выбирается шаблон - стандартный проект (Россия);

| Файл Архитектура       | Конструкция Стал      | ь Системы Вставить                                                                                              | Аннотации Анализ Фор                    | мы и генплан Совме        | естная работа Вид | Управление Надстрой        | ки Плагины R1 liNear |
|------------------------|-----------------------|----------------------------------------------------------------------------------------------------|-----------------------------------------|---------------------------|-------------------|----------------------------|----------------------|
| INear CAD INear Buil   | ding Near CAD Browser | DiNear Building 20<br>Dain Tpasca CAD Bog<br>C C C                                                              | на<br>Настройки Справка<br>Эк 🐚 💁 🔂 📥 🖽 |                           |                   | <br>د ۾ ۾ اي اس ايھ        | олкновения           |
|                        |                       | Обзор модулей и х                                                                                               |                                         |                           | ~~~               | Проекты                    |                      |
| Свойства               |                       | SP 60.13330.2016                                                                                                | liNear                                  |                           | 20                | 1.5.21.90.0000             | 📅 Восточный          |
| План этах              | ка<br>ка Отопление    | Холодильная нагр.<br>ускор. метод                                                                               | Building                                |                           | 20                |                            | 9                    |
| План этажа: 4 этаж + 1 | 0,650 — 🕄 Изменить    | ASHRAE                                                                                                    |                                         | 11                        |                   |                            | 18.<br>•             |
| Графика                |                       | Отопит. прибор                                                                                                  |                                         |                           |                   |                            |                      |
| Масштаб вида           | 1:100                 | Расчет                                                                                                    |                                         |                           |                   |                            | ~                    |
| Значение масштаба.     | 100                   | Охлаждающие кон                                                                                                 |                                         |                           |                   | -                          | 0                    |
| Отображение моде       | Нормально             | Расчет                                                                                                    | 123                                     |                           |                   | Шаблоны                    |                      |
| Уровень детализац      | Высокий               | Панельное отоплен                                                                                               | Alle                                    |                           |                   | Gabarit standard (Belgic A |                      |
| Видимость частей       | Показать оригинал     | DIN EN ISO 11855                                                                                                | 10223                                   |                           |                   | Standaardtemplate (Seic    |                      |
| Переопределения        | Изменить_             | Панельное охлажде                                                                                               | 156123                                  |                           |                   | Standardvorlage (Deuts)    |                      |
| Параметры отобра       | Изменить              | DIN EN ISO 11855                                                                                                |                                         |                           |                   | Vorlage für Bestandsgel    |                      |
| Ориентация             | Условный север        | План выполнения з                                                                                               | / S1122                                 |                           | - Q               | Vorlage für Bestandsgei    |                      |
| Company on cardionals  | -                     | Задачи & заметки                                                                                                | DEDENE                                  |                           | CAD               | Gabarit standard (France   |                      |
| Chipabka no coorciban  | Tiboard               | Перечень материал                                                                                               | HEPENEC                                 | STW SEATURE NO V          | CAD               | Standard (Greece)          |                      |
| CDORCTER INVERT CEO    | Аства                 | Спецификации и ком                                                                                              | Provide State                           |                           |                   | Progetto standard (Italia  |                      |
| Диспетчер проекта - 1  | 21-2021_081_ЖК Казан. | The second second second second second second second second second second second second second second second se | 1 Marco                                 |                           |                   | . ,                        |                      |
| — Р1_Экспликаца        | жате 6 Ямняшемоп ви   | 10                                                                                                    |                                         |                           |                   | ~                          |                      |
| Р1_Экспликаця          | ия помещений 7 этаж   | ни Обзор модулей                                                                                                |                                         |                           |                   |                            |                      |
| Р1_Экопликаци          | жате 8 кинешения ви   | Основная таблица файл.                                                                                          |                                         |                           |                   |                            |                      |
| Р1_экспликаця          | ия помещений возвах   | 50 .                                                                                                    |                                         |                           |                   |                            |                      |
| Специонкаци            | в помещении подзал    | СС Данные проекта                                                                                               |                                         |                           |                   | , '                        |                      |
| П П Листы (Разлев/     | Tiogpaspen)           | 6                                                                                                    | • • Протокол Ремльтат                   | ы Комментарий Спр         | aska              |                            |                      |
| E CB                   |                       | Нажмите на F1 для отклытия и                                                                                    | поавки                                  | Contraction of the second |                   | liNear                     |                      |
| P OR1                  |                       | T                                                                                                    |                                         |                           |                   |                            | 8                    |

Рисунок 2.6 – Стартовое окно Linear Building Heating

2. задаются общие геометрические характеристики рассматриваемого здания (см. рисунок 2.7);

| Здание                              | Геометрия                        |
|-------------------------------------|----------------------------------|
| Тип здания                          | Длина здания 60.00 м             |
| Многоквартирный дом (> 2 квар 🗸     | Ширина здания 20.00 м            |
| Зона вентиляции                     | Площадь 🗐 1200.00 м <sup>2</sup> |
| Проект ~                            | Высота здания 6.88 м             |
| Секция здания<br>Проект             | Объем адания                     |
| Пол всех отапливаеных помещений, со | г<br>прикасающийся с грунтон     |
| Длина 60.00 м                       | Глубина до грунт. вод 2.0 м      |
| Ширина 20.00 м                      | Глубина фундан, плиты 0.0 м      |
| Площ. 🖩 1200.00 м²                  |                                  |
| Периметр 🔲 160.00 м                 |                                  |
| 9 - BTITL DATMODU UT CAD            |                                  |

Рисунок 2.7 – Окно с заданием данных о геометрии здания

3. в следующем открывшемся окне выбирается вкладка «Тепловая нагрузка» для задания данных для расчета теплопотерь, которые включают в

себя выбор населенного пункта, района застройки, зоны влажности, а также поправочные коэффициенты (см. рисунок 2.8);

| ar Building 20  |     |        |                                              |                                        |
|-----------------|-----|--------|----------------------------------------------|----------------------------------------|
| равка CAD Вид   | 1 1 | Настро | ойки Справка                                 |                                        |
| 900             | 1   | 9< B   | ь ф 🖓 🛎 🖬 🖬 🛆 📠 🌣 🧗                          |                                        |
| здания 📮        | ×   | 06     | щие данные Тепловая нагрузка SP              |                                        |
| ект (без имени) | ~   |        |                                              |                                        |
| вый этаж        |     |        | roughe guinne no oronnesionen nurpyste       |                                        |
| 3 этаж          |     |        | Местность                                    | Здание                                 |
| новое помещение |     |        |                                              |                                        |
| 1.304 Комната   |     |        | Выбрать нас. пункт                           | Внутреннее давление 🔲 О Па             |
| 1.305 Балкон    |     |        | Казань                                       |                                        |
| 1.308 Комната   |     |        | Masanb                                       | Упрощенный расчёт инфильтрации         |
| 1.310 Гардероб  |     |        | -21 00                                       | T-22 0007 0000000 -31 00               |
| 1.311 Гардероб  |     |        | темп, наружн. воздуха                        | 1-ba uburr northixe                    |
| 1.312 C/y       |     |        | Поправка 0 К                                 | D                                      |
| 1.313 Столовая  |     |        |                                              | высота здания до 6.88 м                |
| 1.315 Прихожая  |     |        | Расч. скор. ветра 3.8 м/с                    |                                        |
| 1.316 C/y       |     |        | Тир мастиости                                | Длина здания 60 м                      |
| 1.319 Комната   |     |        | This rectingent                              | 111                                    |
| 1.320 C/y       |     |        | Б - городские районы 🗸                       | ширина здания                          |
| 1.322 Прихожая  |     |        |                                              | Площадь пола АПл 🔲 1200 м <sup>2</sup> |
| 1.325 Кухня     |     |        |                                              |                                        |
| 1.327 Столовая  |     |        | влажность                                    | о быт 0 Вт/н                           |
| 1.328 Прихожая  |     |        | Осухая                                       |                                        |
| 1.329 C/y       |     |        | 🖲 норм.                                      | Типовой проект                         |
| 1.331 Коридор   |     |        | О влажная                                    |                                        |
| 1.332 Комната   |     |        | <b>3</b>                                     | 6                                      |
| 1.333 Гардероб  |     |        | _ Не учитывать потери тепла через внутренние | Коэф. поправки                         |
| 1.334 Комната   |     |        | конструкции при разности температур в        |                                        |
| 1.336 Коридор   |     |        | помещениях 3°С и менее                       | β1 🛛 1                                 |
| 1.337 Балкон    |     |        |                                              | 62 1                                   |
| 1.339 C/y       |     |        |                                              | pz - 1                                 |
| 1.340 Комната   |     |        |                                              |                                        |
| 1.541 Прихожая  | ~   |        |                                              |                                        |

Рисунок 2.8 – Окно задания параметров для расчета теплопотерь

4. в случае, когда архитекторы не задают значений коэффициентов теплопередач ограждающих конструкций, необходимо «вручную» ввести значения данных параметров для наружных стен, окон, дверей и перекрытий.

После задания коэффициентов расчет производится автоматически и его результаты отображаются на вкладке «результат» для каждого помещения, также при выборе конкретного этажа (см. рисунок 2.9) в табличной форме указываются тепловые потери, как для помещений, так и для всего этажа.

| NP     | 0 3 этаж                     |       |            |       |             |               |        |                   |      |
|--------|------------------------------|-------|------------|-------|-------------|---------------|--------|-------------------|------|
|        |                              |       |            |       |             |               |        |                   |      |
|        |                              | Qorp  | Qвент/инф. | Q-доб | Q-быт общий | Q-попр. общий | q o.s. | q c.v             | Qpac |
| mas    | звание                       | Вт    | Вт         | Вт    | Вт          | Вт            | Вт/м²  | Вт/м <sup>3</sup> | 8    |
| 1 00/  | 102 Гардероб                 |       |            |       | -31         |               |        |                   |      |
| 2 00/  | 1.301 Лифтовой холл (тамбур  | 3281  | 471        |       |             |               | 193    | 64                | 375  |
| 3 00/  | 1.302 Лестничная клетка (H2) | 10286 | 150        |       |             |               | 539    | 20                | 1043 |
| 4 00/  | 1.303 Коридор                |       |            |       |             |               |        |                   |      |
| 5 00/  | 1.304 Комната                | 1786  | 900        |       | -133        |               | 192    | 54                | 255  |
| 6 00/  | 1.307 Комната                | 3172  | 774        |       | -248        |               | 149    | 44                | 369  |
| 7 00/  | 1.308 Комната                | 3094  | 891        |       | -143        |               | 268    | 76                | 384  |
| 8 00/  | 1.310 Гардероб               |       |            |       | -60         |               |        |                   |      |
| 9 00/  | 1.311 Гардероб               |       |            |       | -44         |               |        |                   |      |
| 10 00/ | 1.312 C/y                    |       |            |       | -96         |               |        |                   |      |
| 11 00/ | 1.313 Столовая               | 11263 | 3326       |       | -444        |               | 319    | 89                | 1414 |
| 12 00/ | 1.314 Кухня                  | 1240  | 249        |       | -122        |               | 112    | 33                | 136  |
| 13 00/ | 1.315 Прихожая               |       |            |       | -60         |               |        |                   |      |
| 14 00/ | 1.316 C/y                    |       |            |       | -27         |               |        |                   |      |
| 15 00/ | 1.318 Коридор                |       |            |       | -64         |               |        |                   |      |
| 16 00/ | 1.319 Комната                | 1686  | 267        |       | -136        |               | 133    | 39                | 181  |
| 17 00/ | 1.320 C/y                    |       |            |       | -120        |               |        |                   |      |
| 18 00/ | 1.322 Прихожая               |       |            |       | -27         |               |        |                   |      |

Рисунок 2.9 – Отчет об отопительной нагрузке на этаж в Linear Building

#### 2.3 Плагин «Два облака»

Два облака – бесплатный отечественный плагин для Autodesk Revit, разработанный компанией ООО «Два облака». Данный продукт является импортируемым модулем и позволяет собирать энергетическую модель здания, производить гидравлический расчет, расчет теплопотерь, а также подбор и выгрузку в проект Revit отопительного оборудования [12].

Как и в вышеописанных пунктах, для работы плагина в проекте необходимо создать пространства, но сделать это можно при помощи инструментов самого плагина. Стоит отметить, что для расчета на ПК пользователя задействуется минимум ресурсов, так как расчетная модель здания и все сопутствующие расчету данные хранятся на удаленном сервере.

Расчет теплопотерь при помощи плагина «Два облака» состоит из следующих этапов [13]:

1. на вкладке «DvaOblaka.ru» (см. рисунок 2.10) после создания пространств, необходимо нажать кнопку «Собрать энергетическую модель», а затем «Отобразить энергетическую модель»;

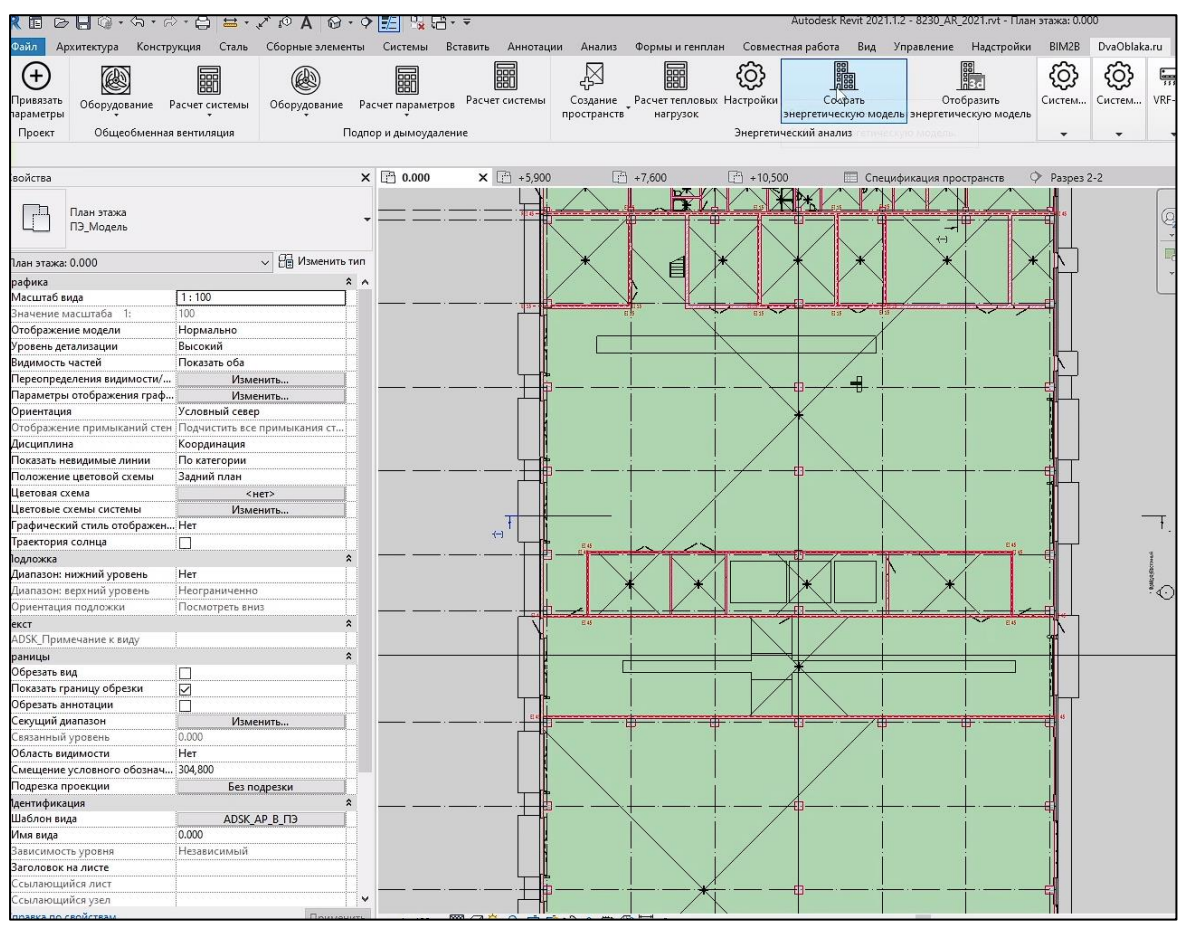

Рисунок 2.10 – Интерфейс плагина «Два облака»

2. после визуальной проверки целостности модели пользователь переходит на вкладку «Расчет системы», который также происходит на удаленном сервере;

3. настроек расчета В появившемся окне тепловой нагрузки значениями наружной температуры заполняются поля co воздуха, минимальной разницей температур между помещениями и поправок на ориентацию ограждающих конструкций;

4. модель из Revit выгружается на сервер и для стен, окон, дверей и перекрытий записываются значения коэффициентов теплопередач (см. рисунок 2.11);

|                        |                |               |              |                                 |              |             |              |              |             | - ourpysme                  | Beacer Broupyship his exect Er | доовоно с доовоно позиц                       |  |
|------------------------|----------------|---------------|--------------|---------------------------------|--------------|-------------|--------------|--------------|-------------|-----------------------------|--------------------------------|-----------------------------------------------|--|
|                        | 🔻 Число уличны | а Площадь ули | Число подзет | <ul> <li>Площадь под</li> </ul> | Число внутре | Площадь вну | Перепады тег | Число внутре | Площадь вну | К - коэффициент теплоотдачи |                                |                                               |  |
|                        |                |               |              |                                 |              |             |              |              |             |                             | КП DM22-001457-01              |                                               |  |
| нель150                | 106            | 567.79        | 0            | 0                               | 0            | 0           |              | 0            | 0           | 0.383                       | Проект энергетического анализа |                                               |  |
|                        | 52             | 184.96        | 50           | 0                               | 0            | 0           |              | 0            | 0           | 0.3                         |                                |                                               |  |
| ная_Сэндвич-панель150  | 34             | 385.51        | 0            | 0                               | 0            | 0           |              | 0            | 0           | 0.383                       | Выгрузить модель из Revit на   | Анализ проекта                                |  |
| жная_Сэндвич-панель150 | 28             | 349.45        | 0            | 0                               | 0            | 0           |              | 0            | 0           | 0.383                       | сервер                         |                                               |  |
| Сэндвич-панель150      | 10             | 7.56          | 0            | 0                               | 0            | 0           |              | 0            | 0           | 0.383                       | Секции                         | Уровни                                        |  |
|                        | 7              | 5.66          | 7            | 0                               | 0            | 0           |              | 54           | 24.26       | 0.383                       |                                |                                               |  |
| ная_Сэндвич-панель150  | 6              | 4.65          | 0            | 0                               | 0            | 0           |              | 0            | 0           | 0.3                         | Пространства                   | Типы ограждающих конструкций                  |  |
|                        | 5              | 2.4           | 5            | 0                               | 0            | 0           |              | 2            | 0.3         | 0.383                       |                                |                                               |  |
| ная_Сэндвич-панель150  | 4              | 59.46         | 0            | 0                               | 0            | 0           |              | 0            | 0           | 0.383                       | Ограждающие конструкции        | Список проектов                               |  |
| ная_Сэндвич-панель150  | 2              | 1.14          | 0            | 0                               | 0            | 0           |              | 0            | 0           | 0.383                       | Tennesses uprevents            |                                               |  |
| ная_Сэндвич-панель150  | 2              | 1.4           | 0            | 0                               | 0            | 0           |              | 0            | 0           | 0.383                       | Тепловая нагрузка              |                                               |  |
| ная_Сэндвич-панель150  | 2              | 1.4           | 0            | 0                               | 0            | 0           |              | 0            | 0           | 0.383                       |                                |                                               |  |
| ная_Сэндвич-панель150  | 2              | 1.4           | 0            | 0                               | 0            | 0           |              | 0            | 0           | 0.383                       | Рассчитать тепловую нагрузку   | Скачать отчет по тепловои<br>нагрузке в Excel |  |
| ная_Сэндвич-панель150  | 2              | 1.4           | 0            | 0                               | 0            | 0           |              | 0            | 0           | 0.383                       |                                |                                               |  |
| 150 2                  | 0              | 0             | 0            | 0                               | 0            | 0           |              | 186          | 1279.8      | 0.383                       | Revit                          |                                               |  |
| 150                    | 0              | 0             | 0            | 0                               | 0            | 0           |              | 474          | 1955.88     | 1                           | Теплопоступления               |                                               |  |

Рисунок 2.11 – Окно заполнения параметров наружных стен

5. на вкладке «Пространства» задаются значения внутренних температур помещений и поправочных коэффициентов;

6. нажимается кнопка «Рассчитать тепловую нагрузку» и полученный отчет выгружается в Excel (см. рисунок 2.12);

| -            | BH             | вин            | a                         | ç,             | Хара    | ктеристика                               | ограждающ   | их констру  | кций                    | ۲×<br>۲                                                      | ،<br>ب                             | ри<br>я, Вт                      | Добавле                                      | нные тепл            | опотери                                         |                     |                    | Теплопо                           | отери, Вт                |                                               |       |
|--------------|----------------|----------------|---------------------------|----------------|---------|------------------------------------------|-------------|-------------|-------------------------|--------------------------------------------------------------|------------------------------------|----------------------------------|----------------------------------------------|----------------------|-------------------------------------------------|---------------------|--------------------|-----------------------------------|--------------------------|-----------------------------------------------|-------|
| ие помещения | Секция помещен | Уровень помеще | Наименовании<br>помещения | Температура tв | Tun     | Наименование                             | Ориентация  | Площадь, м² | Номер зоны на<br>грунте | Коэффициен<br>теплопередачи<br>Вт/ <i>ii</i> <sup>2,</sup> C | Расч. разност<br>температуры ([-1, | Основные поте<br>через ограждени | На ориентацию<br>по сторонам<br>горизонта β1 | Дополнительно<br>β 2 | Коэффициент<br>1+β <sub>1</sub> +β <sub>2</sub> | Через<br>ограждения | На<br>инфильтрацию | На поступление<br>свежего воздуха | Из соседних<br>помещений | Дополнительны<br>е теплопотери в<br>помещении | Bcero |
| 1            | 2              | 3              | 4                         | 5              | 6       | 7                                        | 8           | 9           | 10                      | 11                                                           | 12                                 | 13                               | 14                                           | 15                   | 16                                              | 17                  | 18                 | 19                                | 20                       | 21                                            | 22    |
| 17           |                | 0.000 (0 m     | 1.08 Заря                 | 22             | Перекры | Перекры                                  | Горизонта   | 1.68        | 1                       | 0.47619                                                      | 46                                 | 37                               | 0                                            | 0                    | 1                                               | 37                  | 0                  | -                                 | -                        | -                                             | 37    |
| 17           |                | 0.000 (0 m     | 1.08 Заря                 | 22             | Дверь   | АС_Дверь                                 | Юго-восте   | 1.32        |                         | 1.4                                                          | 46                                 | 84.7619                          | 0.05                                         | 0                    | 1.05                                            | 89                  | 19                 | -                                 | -                        | -                                             | 108   |
| 17           |                | 0.000 (0 m     | 1.08 Заря                 | 22             | Стена   | ADSK_Hap                                 | Юго-восте   | 18.36       |                         | 0.383                                                        | 46                                 | 323.8095                         | 0.05                                         | 0                    | 1.05                                            | 340                 | 0                  | -                                 | -                        | -                                             | 340   |
| 17           |                | 0.000 (0 m     | 1.08 Заря                 | 22             | Дверь   | АС_Дверь                                 | Юго-вости   | 0.99        |                         | 1.4                                                          | 46                                 | 63.80952                         | 0.05                                         | 0                    | 1.05                                            | 67                  | 13                 | -                                 | -                        | -                                             | 80    |
| 17           |                | 0.000 (0 m     | 1.08 Заря                 | 22             | Стена   | ADSK_Hap                                 | Юго-вости   | 3.23        |                         | 0.383                                                        | 46                                 | 57.14286                         | 0.05                                         | 0                    | 1.05                                            | 60                  | 0                  | -                                 | -                        | -                                             | 60    |
|              |                |                | 54 - 54 CA                |                | ×       | 1999 - 1999 - 1998<br>1999 - 1999 - 1998 |             | 5,4         |                         | S                                                            |                                    |                                  | Итого в                                      | группе по            | мещений:                                        | 1059                | 32                 | 157                               | 0                        | 0                                             | 1220  |
|              |                |                |                           |                |         |                                          |             | Групп       | а помеще                | ний: 1.11 А                                                  | втоэлектр                          | ика 18, 33.                      | 2 м2                                         |                      |                                                 |                     |                    |                                   |                          |                                               |       |
| 18           |                | 0.000 (0 m     | 1.11 Авто:                | 22             | Перекры | Пол 0,000                                | Горизонта   | 36.65       | 1                       | 0.47619                                                      | 46                                 | 803                              | 0                                            | 0                    | 1                                               | 803                 | 0                  | -                                 | -                        | -                                             | 803   |
|              |                |                |                           |                |         |                                          |             |             |                         |                                                              |                                    |                                  | Итого в                                      | группе по            | мещений:                                        | 803                 | 0                  | 157                               | 0                        | 0                                             | 960   |
|              |                |                |                           |                | Групп   | а помещен                                | ий: 1.01 За | крытая сто  | оянка авт               | отранспорт                                                   | a 19, 1.01                         | Закрытая с                       | тоянка авт                                   | отранспор            | та 44, 178                                      | 4.1 m2              |                    |                                   |                          |                                               |       |
| 19           |                | 0.000 (0 m     | 1.01 Закр                 | 22             | Стена   | Цоколь 2                                 | Северо-за   | 2.85        |                         | 0.3                                                          | 46                                 | 39.13043                         | 0.1                                          | 0.05                 | 1.15                                            | 45                  | 0                  | -                                 | -                        | -                                             | 45    |
| 19           |                | 0.000 (0 m     | 1.01 Закр                 | 22             | Стена   | Цоколь 2                                 | Северо-за   | 2.4         |                         | 0.3                                                          | 46                                 | 33.04348                         | 0.1                                          | 0.05                 | 1.15                                            | 38                  | 0                  | -                                 | -                        | -                                             | 38    |
| 19           |                | 0.000 (0 m     | 1.01 Закр                 | 22             | Стена   | Цоколь 2                                 | Северо-за   | 2.4         |                         | 0.3                                                          | 46                                 | 33.04348                         | 0.1                                          | 0.05                 | 1.15                                            | 38                  | 0                  | -                                 | -                        | -                                             | 38    |

Рисунок 2.12 – Отчет по тепловой нагрузке, полученный плагином «Два облака» Полученный отчет содержит в себе информацию о теплопотерях каждого типа ограждающих конструкций, каждого помещения и теплопотерях всего здания в целом.

#### 2.4 Сравнение программных продуктов

По итогам рассмотрения описанных выше программных продуктов была составлена сравнительная таблица 2.1.

| Критерий сравнения                                                       | Наименование программного комплекса |                                      |                  |  |  |  |  |  |  |
|--------------------------------------------------------------------------|-------------------------------------|--------------------------------------|------------------|--|--|--|--|--|--|
| ПО                                                                       | Revit MEP                           | Linear Building<br>Heating           | Два облака       |  |  |  |  |  |  |
| Страна<br>разработчика                                                   | США                                 | Германия                             | Россия           |  |  |  |  |  |  |
| Компания -<br>разработчик                                                | Autodesk Inc.                       | Linear                               | Два облака       |  |  |  |  |  |  |
| Нормативный<br>стандарт для<br>расчета                                   | ASHRAE                              | СП 60.13330.2016<br>СП 50.13330.2012 | СП 50.13330.2012 |  |  |  |  |  |  |
| Применение<br>пространств и зон                                          | да                                  | да                                   | да               |  |  |  |  |  |  |
| Ручной ввод данных<br>для помещений и<br>ограждающих<br>конструкций      | нет                                 | да                                   | да               |  |  |  |  |  |  |
| Проверка на<br>наименование<br>файлов, уровней                           | да                                  | да                                   | нет              |  |  |  |  |  |  |
| Сохранение результатов в ЦИМ                                             | да                                  | нет                                  | нет              |  |  |  |  |  |  |
| Используется<br>связанный файл<br>Revit                                  | да                                  | да                                   | да               |  |  |  |  |  |  |
| Наличие бесплатной версии                                                | нет                                 | нет                                  | да               |  |  |  |  |  |  |
| Возможность<br>приобретения<br>российским<br>пользователем на<br>2024 г. | нет                                 | нет                                  | да               |  |  |  |  |  |  |

Таблица 2.1 – Сравнение ПО для расчета теплопотерь здания

Таким образом, проведенный анализ показал, что на рынке отсутствует решение, которое было бы доступно в настоящее время российским пользователям, позволяло бы производить расчет согласно нормативным стандартам Российской Федерации, и, в то же время, предоставляло возможность сохранения расчетной информации по теплопотерям в цифровой информационной модели здания.

# **3** ОПИСАНИЕ И АЛГОРИТМ РАЗРАБОТАННОГО ПРОГРАММНОГО СКРИПТА

Для проведения автоматического расчета теплопотерь здания на основе его информационной модели в качестве основного инструмента было выбрано ПО Dynamo. Выбор данного продукта обусловлен возможностью его применения на бесплатной основе, а также возможностью сохранения полученных в результате расчета значений в параметрах модели.

Dynamo (см. рисунок 3.1) — это среда визуального программирования для алгоритмического проектирования и моделирования, разработанная компанией Autodesk. Данное ПО предназначено для создания скриптов, которые позволяют автоматизировать работу с различными объектами в программных средах, таких как: Revit, AutoCAD и др.

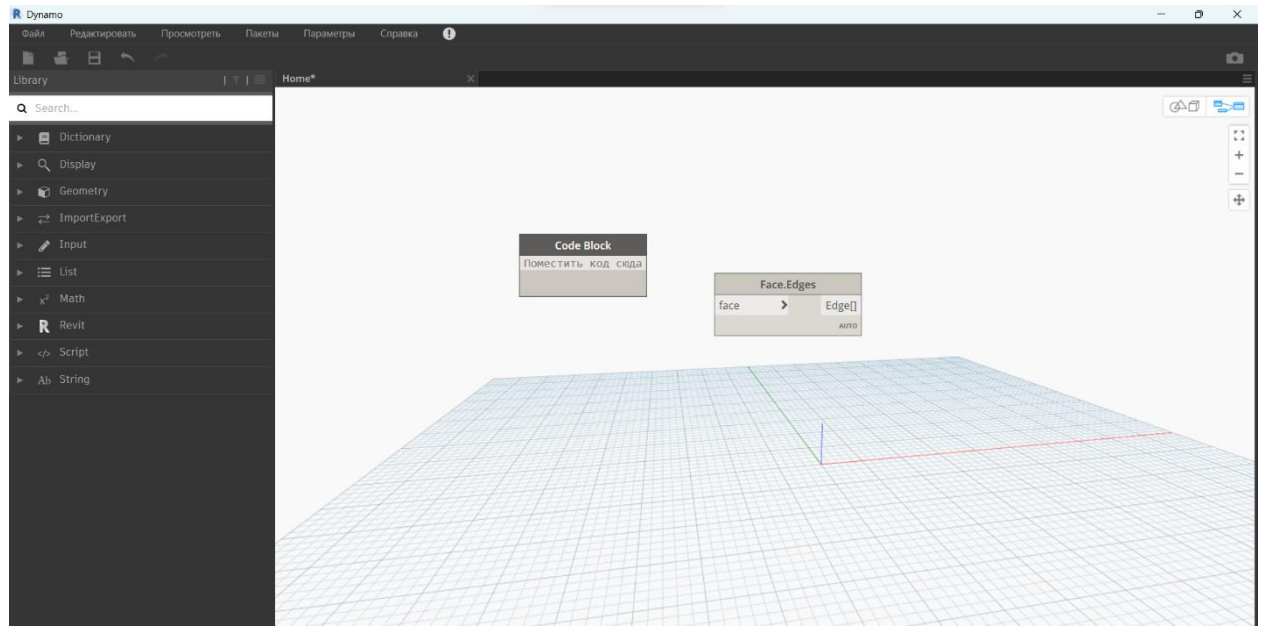

Рисунок 3.1 – Интерфейс ПО Дупато

Dynamo позволяет создавать скрипты с помощью интуитивно понятного визуального интерфейса, основанного на узлах (нодах) [14]. Есть возможность использования универсального языка программирования для реализации специфических функций. Это делает обработку и анализ больших объемов данных быстрее и эффективнее, чем, если бы эту работу выполняли вручную.

#### 3.1 Требования к проектированию скрипта

Скрипт должен автоматически производить расчет количества тепловых потерь через ограждающие конструкции, а именно окна, двери, стены и перекрытия, подсчет теплопотерь всего помещения и заносить полученные результаты в параметры элементов - «помещений» внутри ПО Revit, для их дальнейшего использования в составлении спецификаций.

Основные требования, предъявляемые к скрипту, подразделяются на функциональные и нефункциональные. К функциональным отнесены следующие:

— расчет теплопотерь для каждого типа конструкции;

— сохранение результатов расчета внутри цифровой модели;

— скрипт должен позволять пользователю задавать значение наружной температуры воздуха, а также высоты типового этажа;

— пользователь должен иметь возможность менять наименование связанных файлов архитектурной модели, для работы с разными ЦИМ.

К нефункциональным требованиям относятся:

 — выполнение расчета согласно нормативным документам Российской Федерации;

— корректное выполнение алгоритма, как для малого количества рассчитываемых элементов, так и для большого;

— стабильность работы скрипта;

— наличие инструкции по работе со скриптом, включая информацию о необходимых манипуляциях по подготовке ЦИМ;

— понятный и структурированный интерфейс разработанного скрипта.

#### 3.2 Сбор исходных данных из цифровой модели

На подготовительной стадии разработки скрипта были определены способы получения числовых значений, необходимых для расчета теплопотерь. Все требуемые расчетные величины, за исключением наружной температуры, высоты типового этажа и добавочных коэффициентов на ориентацию, скрипт получает из цифровой информационной модели. Более подробная информация о том, откуда берутся исходные данные представлены в таблице 3.1.

| Теплотехнический параметр        | Способ получения                                  |  |  |  |  |
|----------------------------------|---------------------------------------------------|--|--|--|--|
| Коэффициенты теплопередач        | Системные параметры семейств ПО Revit             |  |  |  |  |
|                                  | Окна, двери:                                      |  |  |  |  |
|                                  | <ul> <li>параметры семейств элементов.</li> </ul> |  |  |  |  |
|                                  | Стены:                                            |  |  |  |  |
|                                  | — высота – задается в ноде типа Code              |  |  |  |  |
| Площадь ограждающих конструкций  | block «Высота типового этаж, м» ПО                |  |  |  |  |
|                                  | Dynamo;                                           |  |  |  |  |
|                                  | — длина – параметры «пространств».                |  |  |  |  |
|                                  | Перекрытия:                                       |  |  |  |  |
|                                  | — параметры «пространств».                        |  |  |  |  |
| Вимтренияя температура помещений | Параметры «пространств» для каждого               |  |  |  |  |
| Бнутренняя температура помещении | помещения                                         |  |  |  |  |
| Hanywuag tempenatyna boallyya    | Задается в ноде типа Integer Slider –             |  |  |  |  |
| Паружная температура воздуха     | «Температура наружного воздуха, t <sub>н</sub> »  |  |  |  |  |
|                                  | Поправка на угловые помещения:                    |  |  |  |  |
|                                  | — параметры «пространств», путем                  |  |  |  |  |
|                                  | задания температуры угловых                       |  |  |  |  |
|                                  | помещений на 2°С выше                             |  |  |  |  |
|                                  | нормативного значения;                            |  |  |  |  |
| Добавочные коэффициенты          | Поправка на ориентацию:                           |  |  |  |  |
|                                  | — окна, двери, стены - задаются в ноде            |  |  |  |  |
|                                  | типа Code block_«Добавочный коэф.                 |  |  |  |  |
|                                  | на ориентацию С/В/З/Ю» в                          |  |  |  |  |
|                                  | зависимости от значения параметра                 |  |  |  |  |
|                                  | «ориентация».                                     |  |  |  |  |

Таблица 3.1 – Способы получения исходных данных для расчета

#### 3.3 Мероприятия по подготовке архитектурной модели

Данные, необходимые для расчета теплопотерь, скрипт получает, как из инженерной модели здания, так и из связанного файла архитектурной модели. Поэтому, для корректной работы разрабатываемого алгоритма расчета, ЦИМ, выполняемая для раздела АР рабочей документации, должна иметь ряд дополнительных параметров.

Так, в ходе данной работы, при подготовке архитектурной модели, был создан файл общих параметров (ФОП) ПО Revit – текстовый документ, позволяющий добавлять дополнительные «общие» параметры для семейств, марок или проекта, который может быть загружен в дальнейшем в любой другой проект. В созданный ФОП добавлены параметры для оконных и дверных блоков, содержащие номер помещения, к которому данные элементы принадлежат, а также ориентацию элементов по сторонам света (см. рисунок 3.2).

| Изменение общих параметров           |        | ×             |
|--------------------------------------|--------|---------------|
| Файл общих параметров:               |        |               |
| D:\Pевит R1\23-24\P1_Теплопотери.tx1 | Обзор  | . Создать     |
| Группа параметров:                   |        |               |
| Р1_Ориентация                        | ~      |               |
| Параметры:                           |        |               |
| Номер помещения<br>Ориентация        |        | Создать       |
|                                      |        | Свойства      |
|                                      |        | Перенести     |
|                                      |        | Удалить       |
|                                      |        | Группы        |
|                                      |        | Создать       |
|                                      |        | Переименовать |
|                                      |        | Удалить       |
| ОК                                   | Отмена | а Справка     |

Рисунок 3.2 Перечень созданных параметров в ФОП для ЦИМ раздела АР

Пользователю, выполняющему расчет теплопотерь, необходимо с помощью плагина «ModPlus» для окон и дверей автоматически расставить значения сторон света, а также, используя сторонний скрипт, этим элементам присвоить номера помещений, в которых они располагаются.

Значения коэффициентов теплопередач для оконных и дверных блоков, а также стен и перекрытий должны быть заданы архитекторами при

моделировании здания. Для стен и перекрытий коэффициент теплопередач автоматически рассчитывается в зависимости от материала конструкции и толщины слоя, а – окон и дверей – значение данного параметра заполняется в свойствах и определяется производителями.

#### 3.4 Мероприятия по подготовке инженерной модели

На подготовительном этапе в модели раздела ОВ рабочей документации были выполнены следующие действия:

— поверх помещений связанного файла AP расставлены элементы – пространства (см. рисунок 3.3);

— в соответствии с ГОСТ 30494–2011 «Здания жилые и общественные. Параметры микроклимата помещений» [4] в параметрах пространств заданы значения оптимальных внутренних температур согласно их функциональному назначению;

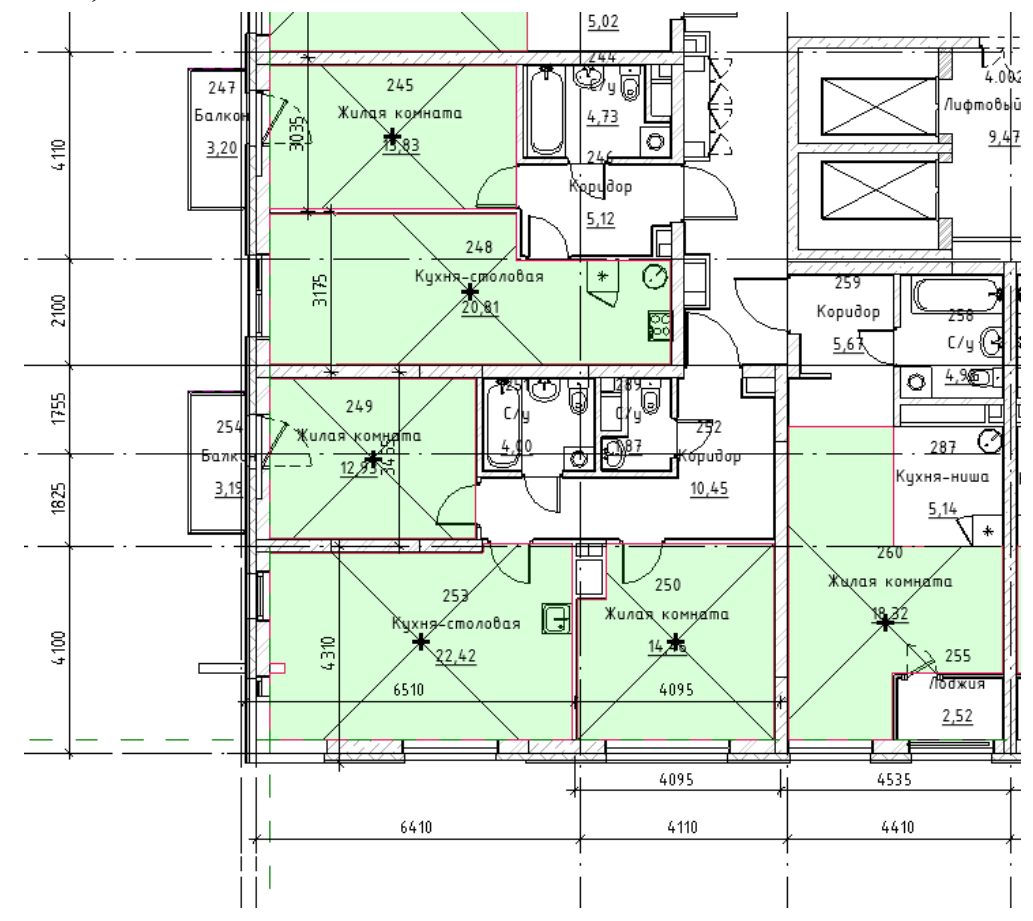

Рисунок 3.3 Фрагмент плана этажа с расставленными «пространствами»

— через ранее созданный ФОП в «пространства» добавлены параметры длины стены, ее ориентации, а также параметры теплопотерь для окон, дверей, перекрытий и всего помещения, в которые, в результате работы скрипта будут записываться рассчитанные значения теплопотерь (см. рисунок 3.4).

| D:\Pевит R1\23-24\P1_Теплопотери.txt | Обзор | . Создать     |
|--------------------------------------|-------|---------------|
|                                      |       |               |
| Группа параметров:                   |       |               |
| Расчет теплопотерь Dynamo            | ~     |               |
| Параметры:                           |       | 8             |
| Длина стены а                        |       | Параметры     |
| Длина стены б                        |       | Создать       |
| Длина стены в                        |       |               |
| Оринетация стены а                   |       | Свойства      |
| Оринетация стены б                   |       |               |
| Оринетация стены в                   |       | Перенести     |
| Оринетация стены г                   |       | Vanaura       |
| Теплопотери двереи                   |       | 3 далить      |
| Теплопотери пола                     |       | Группы        |
| Теплопотери помещения                |       | Costath       |
| Теплопотери потолка                  |       | создать       |
|                                      |       | Переименовать |
|                                      |       | Удалить       |
|                                      |       |               |

Рисунок 3.4 – Перечень созданных параметров в ФОП для ЦИМ раздела ОВ

#### 3.5 Описание алгоритма разработанного скрипта

Для создания скрипта были использованы ноды (узлы программирования) ПО Dynamo. Весь скрипт разбит по группам, в каждой из которых произведена выборка и сортировка необходимых для расчета элементов модели.

Общий принцип действия скрипта заключается в отдельных расчетах теплопотерь каждого вида ограждающих конструкций, после чего полученные значения суммируются, выдавая результат теплопотерь для помещения.

Исходными данными, задаваемыми пользователем внутри скрипта, являются (см. рисунок 3.5):

— высота этажа;

— поправочные коэффициенты на ориентацию по сторонам света;

— температура наружного воздуха;

— коэффициент n, учитывающий положение ограждающей конструкции.

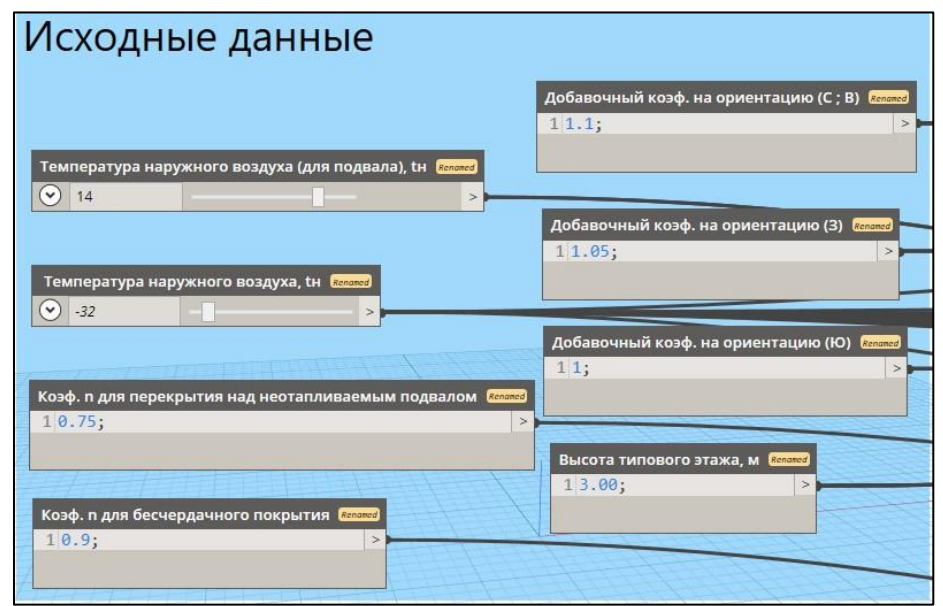

Рисунок 3.5 – Исходные данные, задаваемые внутри скрипта

Порядок действия разработанного скрипта по расчету теплопотерь в укрупненном формате выглядит следующим образом:

1. Пользователем вводится наименование связанного файла архитектурной модели, после чего скриптом отбираются элементы – стены, а в дальнейшем и значения коэффициентов теплопередач рассматриваемых стен (см. рисунок 3.6).

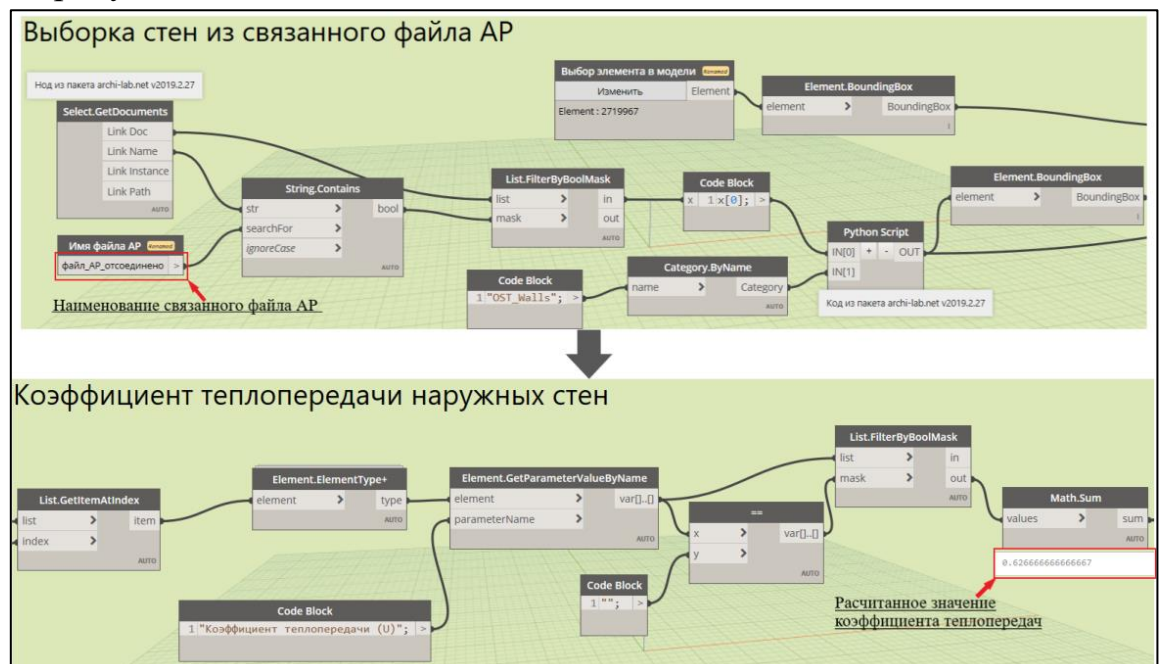

Рисунок 3.6 – Расчет коэффициента теплопередач стенового ограждения

2. Производится сортировка стен в зависимости от их ориентации по сторонам света и определение площади отобранных элементов (см. рисунок 3.7).

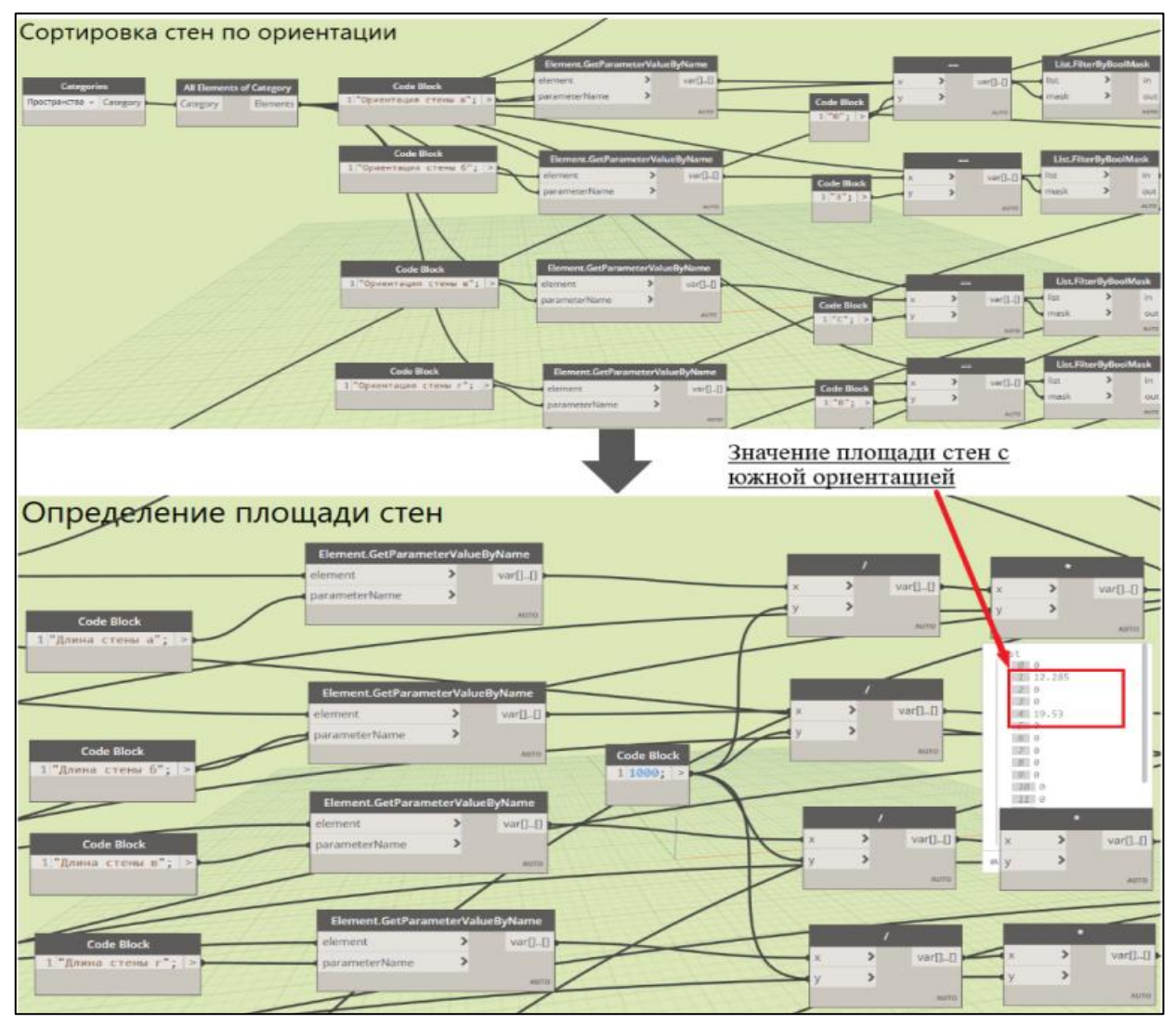

Рисунок 3.7 – Расчет площади стенового ограждения

Стоит отметить, что для стен расчетные значения, за исключением коэффициентов теплопередач и высоты, берутся скриптом из параметров пространства, границей которого они являются, что также применяется для их сортировки по номеру помещения.

3. Отбираются значения температур помещений внутреннего и наружного воздуха, рассчитывается их разница, а затем и теплопотери стен по ориентациям с дальнейшей их группировкой и определением суммарных теплопотерь в помещениях (см. рисунок 3.8).

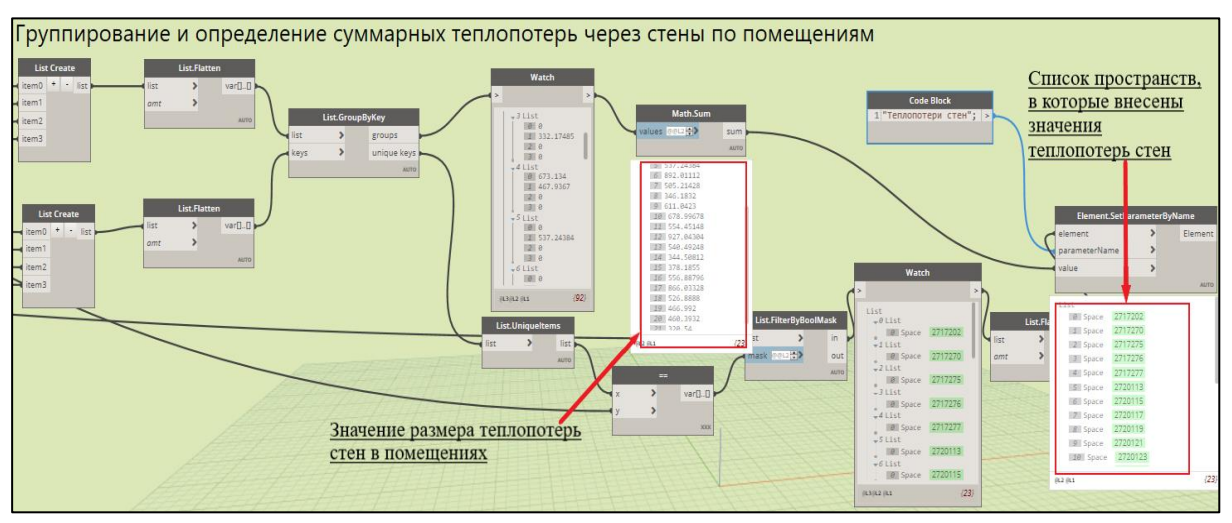

Рисунок 3.8 – Определение суммарных теплопотерь через стены по помещениям

4. По аналогии с выбором стен из связанного файла отбираются окна, затем производится фильтрация окон по имени типа «Окно», для исключения вложенных семейств рам (см. рисунок 3.9).

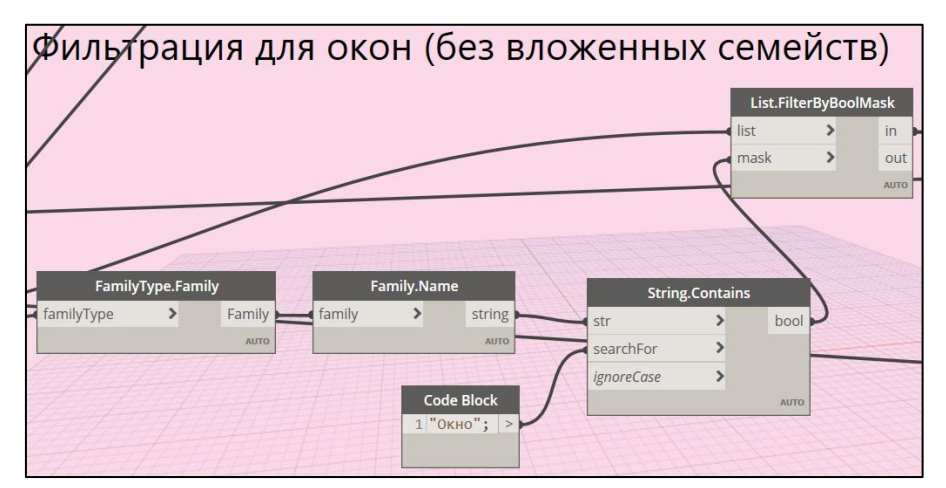

Рисунок 3.9 – Фильтрация окон с целью исключения вложенных семейств оконных рам

5. Отбираются только те окна, номера помещений которых совпадают с

номерами пространств для расчета (см. рисунок 3.10).

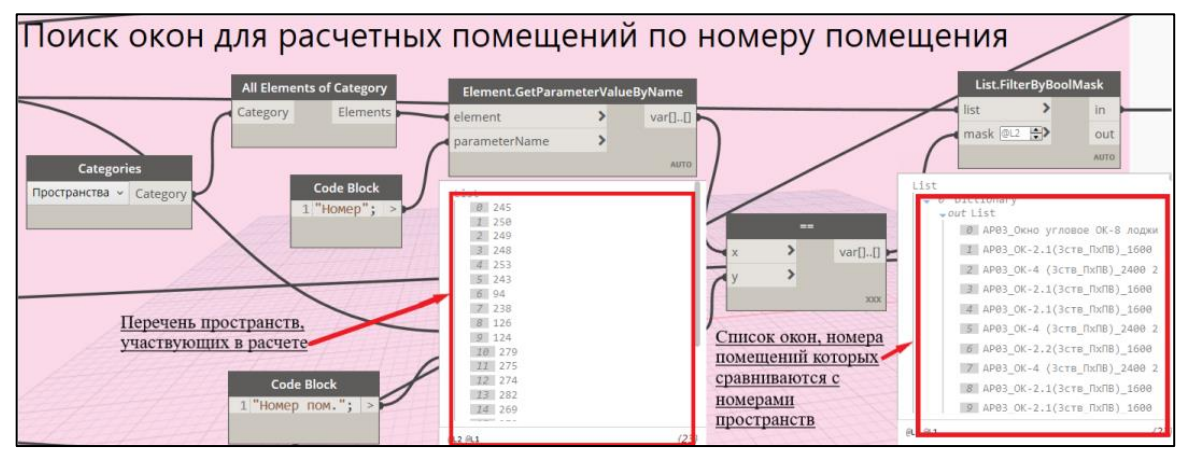

Рисунок 3.10 – Определения перечня окон, принадлежащих расчетным пространствам

6. Производится сортировка окон по параметру «Ориентация».

7. Определяется площадь оконных блоков через параметры высоты и ширины, коэффициенты теплопередач, их скорректированное значение и непосредственно значение теплопотерь (см. рисунок 3.11).

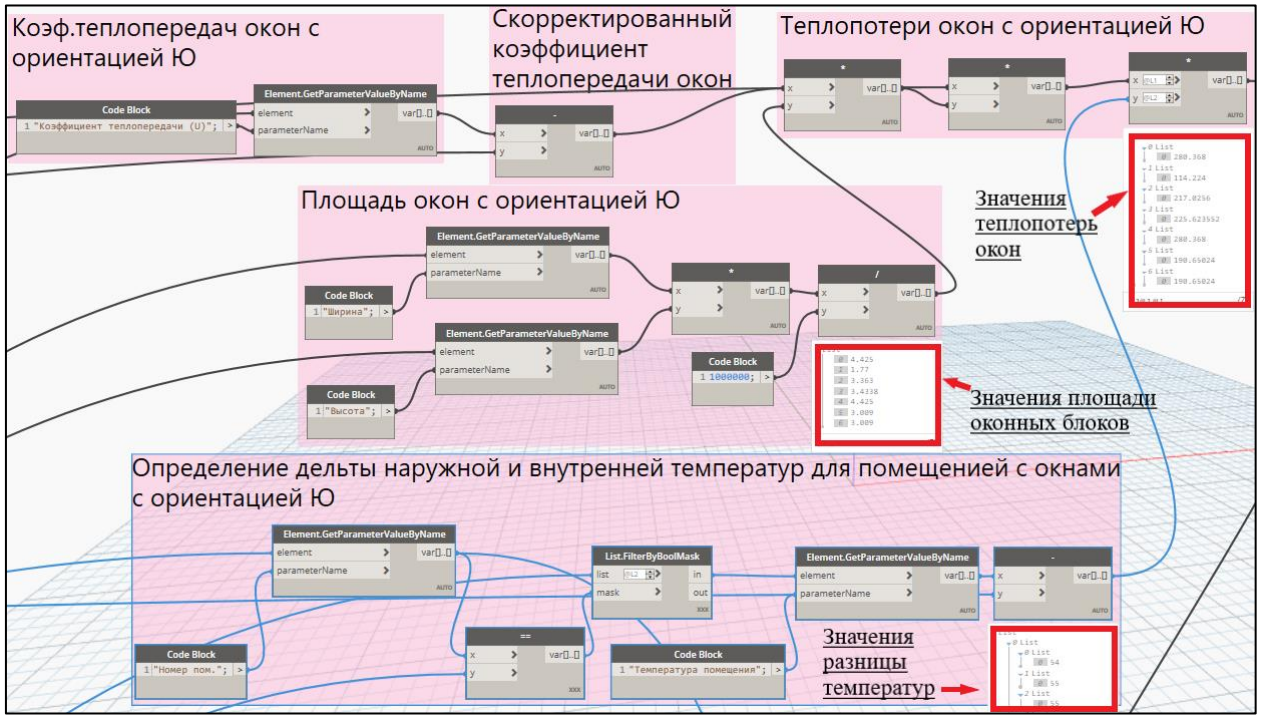

Рисунок 3.11 Расчет теплопотерь оконных блоков

8. В результате выводится два списка: один из которых содержит значения теплопотерь окон, а другой – номера помещений, после чего производится их слияние, и значения теплопотерь записываются в ранее созданный параметр элементов – пространств «Теплопотери окон».

9. Такой же алгоритм применяется для расчета теплопотерь дверных блоков, т. е. элементы сортируются в зависимости от их ориентации по сторонам света, происходит определение их площади, а затем рассчитываются теплопотери дверей и результат записывается в параметр «Теплопотери дверей».

10. Аналогично выбору элементов стенового ограждения из связанного файла архитектурной модели скриптом отбираются элементы перекрытий, а именно, посредством поиска пересечения перекрытий и построенного в модели элемента с помощью нода «Boundingbox.Intersects», после чего рассчитывается значение коэффициента теплопередач по той же схеме, что и

для стен. Затем отбираются значения площадей искомых помещений, которые принадлежат первому и последнему этажу в ЦИМ, результат вычислений записывается в параметр «Теплопотери пола» и «Теплопотери потолка» соответственно (см. рисунок 3.12).

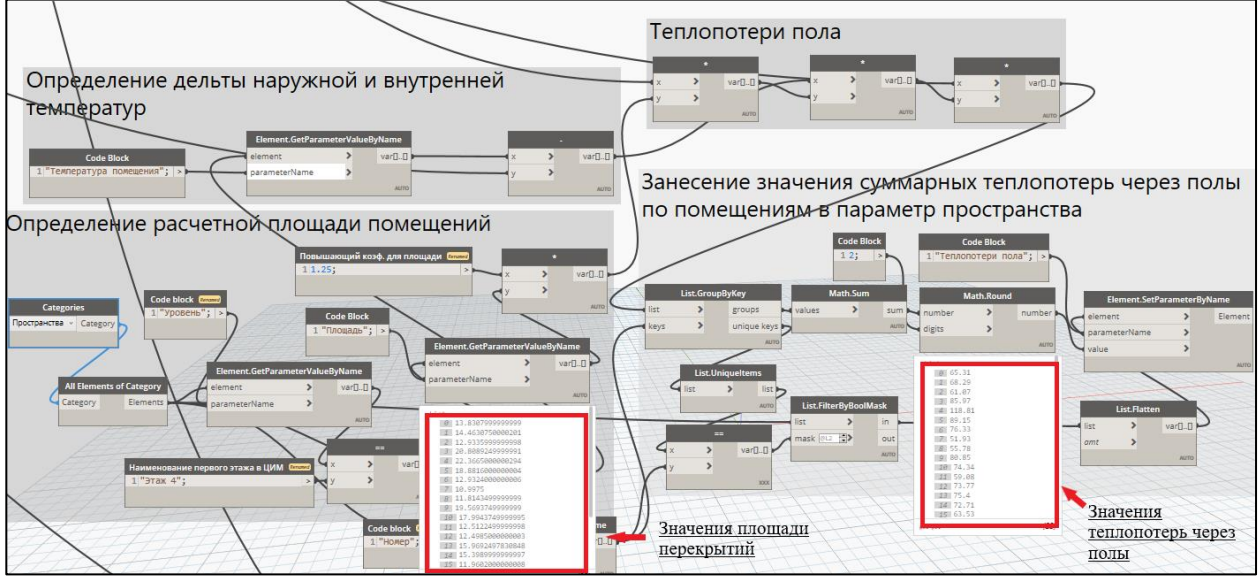

Рисунок 3.12 Расчет теплопотерь через полы

11.Завершающим этапом скрипта является определение суммарных теплопотерь помещений, которое складывается из значений полученных теплопотерь дверей, окон, стен и перекрытий, и записывается в одноименный параметр пространства (см. рисунок 3.13).

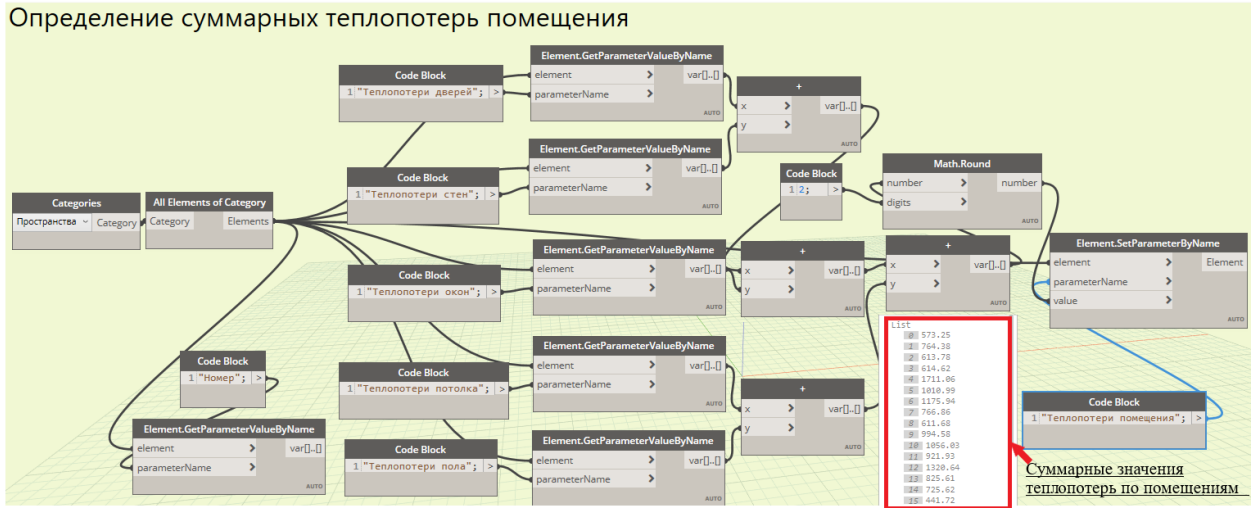

Рисунок 3.13 Расчет суммарных теплопотерь помещений

#### 3.6 Тестирование разработанного скрипта

Для проверки корректности выполнения расчета скриптом было сравнение результатов, полученных с проведено его помощью, С результатами, полученными с помощью расчета в Excel.

Для тестирования было отобрано десять помещений, имеющих различные значения длин стен, площадей, внутренних температур, а также количества принадлежащих данным помещениям оконных и дверных блоков.

Таким образом, суммарное значение теплопотерь при использовании скрипта для помещений, отобранных для проверки, составило 8837,14 Вт (см. рисунок 3.14).

|       | <01114E                         |                          |                         | лперям                  | помещ                      | ении>                   |                              |
|-------|---------------------------------|--------------------------|-------------------------|-------------------------|----------------------------|-------------------------|------------------------------|
| Номер | Температура<br>помещения, гр. С | Теплопотери<br>дверей,Вт | Теплопотери<br>окон, Вт | Теплопотери<br>пола, Вт | Теплопотери<br>потолка, Вт | Теплопотери<br>стен, Вт | Теплопотери<br>помещений, Вт |
|       |                                 |                          |                         |                         |                            |                         |                              |
| 245   | 22                              | 184,42                   | 0                       | 65,31                   | 0                          | 323,52                  | 573,25                       |
| 250   | 22                              | 0                        | 280,37                  | 68,29                   | 0                          | 415,72                  | 764,38                       |
| 249   | 22                              | 184,42                   | 0                       | 61,07                   | 0                          | 368,29                  | 613,78                       |
| 248   | 21                              | 0                        | 196,48                  | 85,97                   | 0                          | 332,17                  | <mark>614</mark> ,62         |
| 253   | 23                              | 0                        | 451,18                  | 118,81                  | 0                          | 1141,07                 | 1711,06                      |
| 243   | 22                              | 184,42                   | 200,18                  | 89,15                   | 0                          | 537,24                  | 1010,99                      |
| 94    | 24                              | 0                        | 207,6                   | 76,33                   | 0                          | 892,01                  | 1175 <mark>,</mark> 94       |
| 238   | 22                              | 0                        | 209,72                  | 51,93                   | 0                          | 505,21                  | 766,86                       |
| 126   | 22                              | 0                        | 209,72                  | 55,78                   | 0                          | 346,18                  | 611,68                       |
| 124   | 21                              | 0                        | 302,69                  | <mark>80,85</mark>      | 0                          | 611,04                  | 994,58                       |
|       |                                 |                          |                         |                         |                            |                         | 8837,14                      |

Рисунок 3.12 Отчет по расчету теплопотерь скриптом

Результат вычислений путем расчета в ПО Excel, а также отчет по теплопотерям представлен в таблице 3.2 ниже. Суммарное значение теплопотерь, рассчитаное данным способом составило 8854,93 Вт.

| Номер<br>пом. | tн  | tв | Характеристика<br>ограждения |                  |         |      |                                   |      | Добавочные теплопотери |                         |     | Общие                   | Umono        |
|---------------|-----|----|------------------------------|------------------|---------|------|-----------------------------------|------|------------------------|-------------------------|-----|-------------------------|--------------|
|               |     |    | Тип                          | Ориен -<br>тация | Площадь | К    | (t <sub>H</sub> -t <sub>B</sub> ) | n    | На<br>ориентацию       | На угловое<br>помещение | Др. | тепло-<br>потери,<br>Вт | итого,<br>Вт |
| 245           | -32 | 22 | HC                           | 3                | 9,11    | 0,63 | 54                                | 1    | 0,05                   | -                       | -   | 325,24                  | 573,02       |
|               | -32 | 22 | Д                            | 3                | 2,75    | 1,17 | 54                                | 1    | 0,05                   | -                       | -   | 182,43                  |              |
| 243           | 14  | 22 | ПЛ                           | -                | 17,29   | 0,63 | 8                                 | 0,75 | 0                      | -                       | -   | 65,35                   |              |
|               | 22  | 22 | ПТ                           | -                | -       | -    | -                                 | -    | -                      | -                       | -   | -                       |              |
| 250           | -32 | 22 | HC                           | Ю                | 12,29   | 0,63 | 54                                | 1    | 0                      | -                       | -   | 417,94                  | - 765,83     |
|               | -32 | 22 | ОК                           | Ю                | 4,43    | 1,17 | 54                                | 1    | 0                      | -                       | -   | 279,57                  |              |
|               | 14  | 22 | ПЛ                           | -                | 18,08   | 0,63 | 8                                 | 0,75 | 0                      | -                       | -   | 68,32                   |              |
|               | 22  | 22 | ПТ                           | -                | -       | -    | -                                 | -    | -                      | -                       | -   | -                       |              |
|               | -32 | 22 | HC                           | 3                | 10,37   | 0,63 | 54                                | 1    | 0,05                   |                         | -   | 370,25                  | 613,77       |
| 240           | -32 | 22 | Д                            | 3                | 2,75    | 1,17 | 54                                | 1    | 0,05                   |                         | -   | 182,43                  |              |
| 249           | 14  | 22 | ПЛ                           | -                | 16,16   | 0,63 | 8                                 | 0,75 | 0                      | -                       | -   | 61,09                   |              |
|               | 22  | 22 | ПТ                           | -                | -       | -    | -                                 | -    | -                      | -                       | -   | -                       |              |
| 248           | -32 | 21 | HC                           | 3                | 9,53    | 0,63 | 53                                | 1    | 0,05                   | -                       | -   | 333,94                  | 615,90       |
|               | -32 | 21 | ОК                           | 3                | 3,01    | 1,17 | 53                                | 1    | 0,05                   | -                       | -   | 195,92                  |              |
|               | 14  | 21 | ПЛ                           | -                | 26,01   | 0,63 | 7                                 | 0,75 | 0                      | -                       | -   | 86,04                   |              |
|               | 22  | 21 | ПТ                           | -                | -       | -    | -                                 | -    | -                      | -                       | -   | -                       |              |
| 253           | -32 | 23 | HC                           | Ю                | 19,53   | 0,63 | 55                                | 1    | 0                      | -                       | -   | 676,71                  | 1715,95      |
|               | -32 | 23 | HC                           | 3                | 12,93   | 0,63 | 55                                | 1    | 0,05                   | -                       | -   | 470,43                  |              |
|               | -32 | 23 | ОК                           | Ю                | 3,36    | 1,17 | 55                                | 1    | 0                      | -                       | -   | 216,41                  |              |
|               | -32 | 23 | ОК                           | 3                | 1,77    | 1,17 | 55                                | 1    | 0,05                   | -                       | -   | 119,59                  |              |
|               | -32 | 23 | ОК                           | Ю                | 1,77    | 1,17 | 55                                | 1    | 0                      | -                       | -   | 113,90                  |              |

Таблица 3.2 – Отчет по расчету теплопотерь в ПО Excel

### Продолжение таблицы 3.2

| 253 | 14  | 23 | ПЛ | - | 27,96 | 0,63 | 9  | 0,75 | 0    | - | - | 118,91 |         |
|-----|-----|----|----|---|-------|------|----|------|------|---|---|--------|---------|
|     | 23  | 23 | ПТ | - | -     | -    | -  | -    | -    | - | - | -      |         |
| 243 | -32 | 22 | HC | 3 | 15,12 | 0,63 | 54 | 1    | 0,05 | - | - | 540,10 |         |
|     | -32 | 22 | ОК | 3 | 3,01  | 1,17 | 54 | 1    | 0,05 | - | - | 199,61 |         |
|     | -32 | 22 | Д  | 3 | 2,75  | 1,17 | 54 | 1    | 0,05 | - | - | 182,43 | 1011,36 |
|     | 14  | 22 | ПЛ | - | 23,60 | 0,63 | 8  | 0,75 | 0    | - | - | 89,21  |         |
|     | 22  | 22 | ПТ | - | -     | -    | -  | -    | -    | - | - | -      |         |
|     | -32 | 24 | HC | 3 | 13,04 | 0,63 | 56 | 1    | 0,05 | - | - | 482,87 |         |
|     | -32 | 24 | HC | С | 10,67 | 0,63 | 56 | 1    | 0,1  | - | - | 413,89 |         |
| 94  | -32 | 24 | ОК | 3 | 3,01  | 1,17 | 56 | 1    | 0,05 | - | - | 207,01 | 1180,13 |
|     | 14  | 24 | ПЛ | - | 16,16 | 0,63 | 10 | 0,75 | 0    | - | - | 76,37  |         |
|     | 24  | 24 | ПТ | - | -     | -    | -  | -    | -    | - | - | -      |         |
|     | -32 | 22 | HC | С | 8,79  | 0,63 | 54 | 1    | 0,1  | - | - | 328,94 |         |
|     | -32 | 22 | HC | 3 | 5,01  | 0,63 | 54 | 1    | 0,05 | - | - | 178,96 |         |
| 238 | -32 | 22 | ОК | С | 3,01  | 1,17 | 54 | 1    | 0,1  | - | - | 209,12 | 768,99  |
|     | 14  | 22 | ПЛ | - | 13,75 | 0,63 | 8  | 0,75 | 0    | - | - | 51,97  |         |
|     | 22  | 22 | ПТ | - | -     | -    | -  | -    | -    | - | - | -      |         |
| 100 | -32 | 22 | HC | С | 9,30  | 0,63 | 54 | 1    | 0,1  |   | - | 348,02 |         |
|     | -32 | 22 | ОК | С | 3,01  | 1,17 | 54 | 1    | 0,1  |   | - | 209,12 | 612.05  |
| 120 | 14  | 22 | ПЛ | - | 14,76 | 0,63 | 8  | 0,75 | 0    | - | - | 55,80  | 012,95  |
|     | 22  | 22 | ПТ | - | -     | -    | -  | -    | -    | - | - | -      |         |
| 124 | -32 | 22 | HC | С | 12,17 | 0,63 | 53 | 1    | 0,1  | - | - | 446,81 |         |
|     | -32 | 22 | HC | В | 4,56  | 0,63 | 53 | 1    | 0,1  | - | - | 167,48 |         |
|     | -32 | 22 | ОК | C | 4,43  | 1,17 | 53 | 1    | 0,1  | - | - | 301,83 | 997,04  |
|     | 14  | 22 | ПЛ | - | 24,46 | 0,63 | 7  | 0,75 | 0    | - | - | 80,91  |         |
|     | 22  | 22 | ПТ | - | -     | -    | -  | -    | -    | - | - | -      |         |
|     |     |    |    |   |       |      |    |      |      |   |   | ИТОГО: | 8854,93 |

В таблицу 3.3 для подтверждения правильности работы созданного программного продукта и определения разницы в расчетах, полученных другими методами, сведены значения тепловых потерь.

|             | Количество т      | Разница в       |                   |  |
|-------------|-------------------|-----------------|-------------------|--|
| № помещения | Расчет в ПО Excel | Расчет скриптом | значениях, Вт (%) |  |
| 245         | 573,02            | 573,25          | -0,23 (0,04)      |  |
| 250         | 765,83            | 764,38          | 1,45 (0,19)       |  |
| 249         | 613,77            | 613,78          | -0,01 (0,00)      |  |
| 248         | 615,90            | 614,62          | 1,28 (0,21)       |  |
| 253         | 1715,95           | 1711,06         | 4,89 (0,29)       |  |
| 243         | 1011,36           | 1010,99         | 0,37 (0,04)       |  |
| 94          | 1180,13           | 1175,94         | 4,19 (0,36)       |  |
| 238         | 768,99            | 768,86          | 0,13 (0,02)       |  |
| 126         | 612,95            | 611,68          | 1,27 (0,21)       |  |
| 124         | 997,04            | 994,58          | 2,46 (0,25)       |  |
| Всего       | 8854,93           | 8837,14         | 17,79 (0,20)      |  |

Таблица 3.3 – Сравнение результатов расчета теплопотерь разными способами

Для отобранных в ходе проведения проверки десяти помещений средняя величина расхождения показателей теплопотерь, рассчитанных в ПО Excel и с помощью созданного скрипта, составила 1,58 Вт, что в процентном отношении не превышает 0,15 %, и свидетельствует о высокой точности вычисляемых скриптом значений. При этом погрешность в вычислениях обусловлена лишь тем, что скриптом из ЦИМ отбираются более точные расчетные значения, которые не подвергаются округлению.

Таким образом, разработанный в рамках данной ВКР, программный скрипт является эффективным инструментом, позволяющим автоматизировать процесс расчета трансмиссионных теплопотерь здания. Он основывается на данных, полученных из ЦИМ, проводит вычисления согласно методике, описанной в нормативной документации Российской Федерации, автоматически вносит данные результатов расчета в саму ЦИМ.

На заполнение данных и получение результатов вычисления по одному помещению в подготовленном шаблоне файла Excel затрачивается около двух минут, т.е. для десяти помещений время составит около двадцати минут. В то же время, при использовании скрипта, с учетом всех необходимых

манипуляций в модели и самом скрипте время, затрачиваемое на получение численных значений теплопотерь не превысило десяти минут.

Стоит отметить, что при тех же временных затратах скрипт может рассчитать сотни помещений. Таким образом, использование скрипта позволяет уменьшить трудозатраты, а следовательно, сократить сроки проектирования.

Скрипт имеет хорошо спроектированную структуру, которая дает возможность ТИМ-специалистам в будущем его дорабатывать, адаптируя под новые задачи, или использовать в качестве базового шаблона для разработки других скриптов, имеющих схожую логику алгоритма, в среде Dynamo.

#### 4 ИНСТРУКЦИЯ ПОЛЬЗОВАТЕЛЯ

Настоящий раздел описывает порядок действий специалиста при работе со скриптом по расчету теплопотерь здания и является инструкцией пользователя.

Скрипт позволяет производить автоматический расчет трансмиссионных теплотехнических потерь помещений и заносить полученный результат в соответствующий параметр элементов в ЦИМ.

#### 4.1 Алгоритм работы с моделью перед запуском скрипта

1. Проверить, подгружен ли файл общих параметров «Р1\_Теплопотери» в инженерную модель здания. При его отсутствии перейти на вкладку «Управление» → «Общие параметры», через кнопку «Обзор» открыть окно со списком файлов, выбрать требуемый и загрузить его в проект через кнопку «Открыть».

 Перейти на вкладку «ModPlus» → «Сторона света», в поле ввода «Параметр» ввести значение – «Ориентация» и запустить операцию, нажав кнопку «Выполнить» (см. рисунок 4.1).

| እ СТОРОНА СВЕТА                                                                                                    |                       |           |            |  |  |  |  |  |  |  |
|----------------------------------------------------------------------------------------------------|-----------------------|-----------|------------|--|--|--|--|--|--|--|
| Анализ ориентации для помещений выполняется по окнам, дверям, витражам.<br>Результат анализа можно записать в параметр помещений или в параметр окон,<br>дверей, витражей |                       |           |            |  |  |  |  |  |  |  |
| Записать результат в парам                                                                                                    | Элементов             | Элементов |            |  |  |  |  |  |  |  |
| Фильтровать помещения:                                                                                                    | Фильтр элементов =>   | Параметр: |            |  |  |  |  |  |  |  |
| Элементы для анализа:                                                                                                    | Элементы для анализа: |           |            |  |  |  |  |  |  |  |
| 🗹 Двери                                                                                                    | Фильтр элементов 루    | Параметр: | Ориентация |  |  |  |  |  |  |  |
| 🗹 Окна                                                                                                    | Фильтр элементов =>   | Параметр: | Ориентация |  |  |  |  |  |  |  |
| 🔽 Витражи                                                                                                    | Фильтр элементов =>   | Параметр: | Ориентация |  |  |  |  |  |  |  |
|                                                                                                    | Выполнить             | )         |            |  |  |  |  |  |  |  |

Рисунок 4.1 – Определение ориентации элементов через плагин «Modplus»

3. Расставить пространства в модели, проверить, чтобы наименование содержало номер и имя помещения из связанного файла АР.

4. Скопировать в проект вспомогательную спецификацию «Спецификация пространств\_P1», которую необходимо добавить через вкладку «Вставить» → «Вставить из файла» → «Вставить виды из файла» (см. рисунок 4.2), указав путь к файлу проекта «Файл\_ОВ\_раб\_отсоединено».

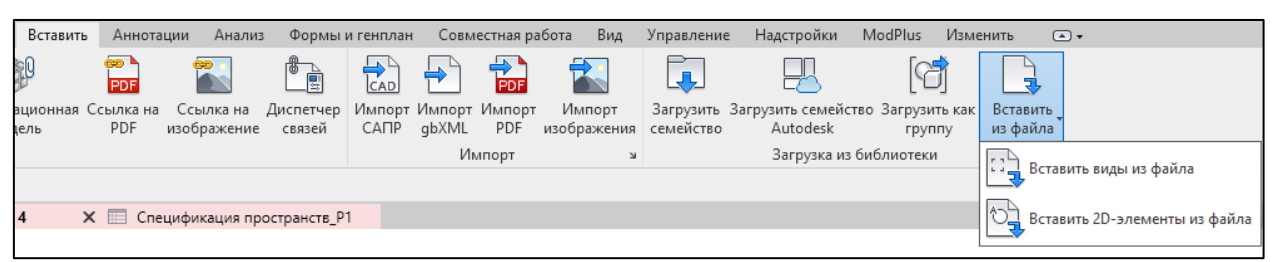

Рисунок 4.2 – Добавление вспомогательной спецификации в проект

5. В скопированной спецификации задать значения внутренних температур помещений для всех пространств.

6. В архитектурной модели запустить скрипт «Р1\_Номер помещения» для того, чтобы присвоить элементам дверных и оконных блоков номер помещения, которому они принадлежат.

#### 4.2 Алгоритм работы со скриптом

1. Для запуска скрипта необходимо перейти на вкладку «Управление» и запустить Dynamo (см. рисунок 4.3).

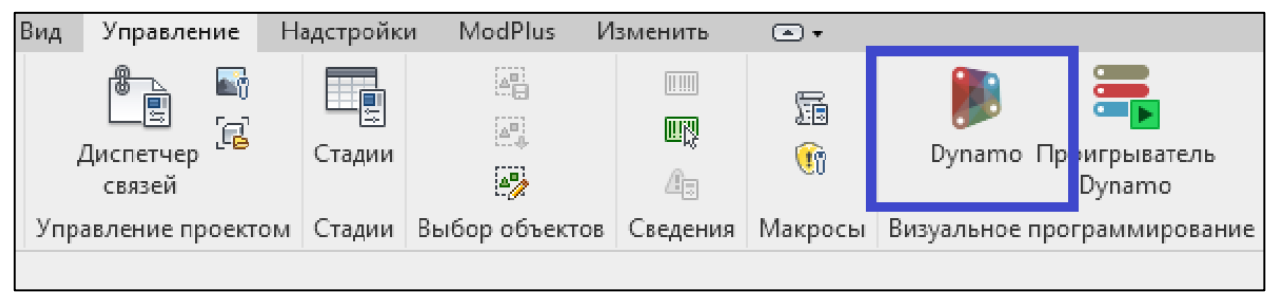

Рисунок 4.3 – Запуск ПО Dynamo на панели инструментов ПО Revit

2. В открывшемся окне выбрать скрипт «Р1\_Скрипт\_Расчет теплопотерь».

3. В открывшемся поле скрипта в блоке «Исходные данные» необходимо задать значения температуры наружного воздуха и высоты типового этажа.

4. Ввести наименование связанного файла архитектурной модели в ноде «Имя файла АР» (см. рисунок 4.4) в блоки:

— выборка стен из связанного файла AP;

— выборка перекрытий из связанного файла АР;

— получение типов окон из связанного файла;

— получение типов дверей из связанного файла.

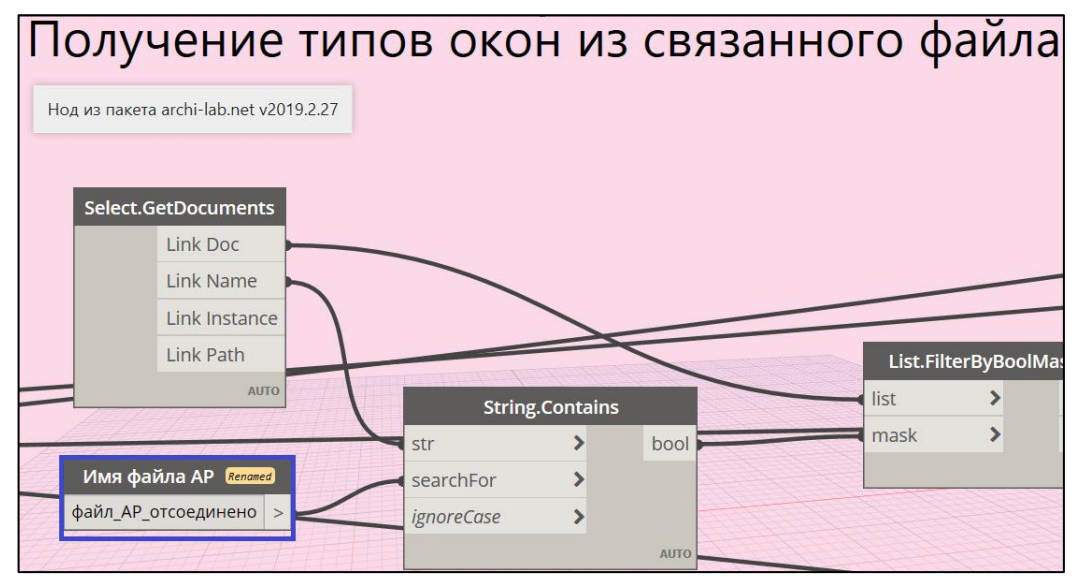

Рисунок 4.4 – Внесение значения имени связанного файла в скрипте

5. В блоках «Определение расчетной площади помещений» в нодах «Наименование первого этажа в ЦИМ» и «Наименование последнего этажа в ЦИМ» ввести имена первого и последнего уровней так, как это указано в самой модели (см. рисунок 4.5).

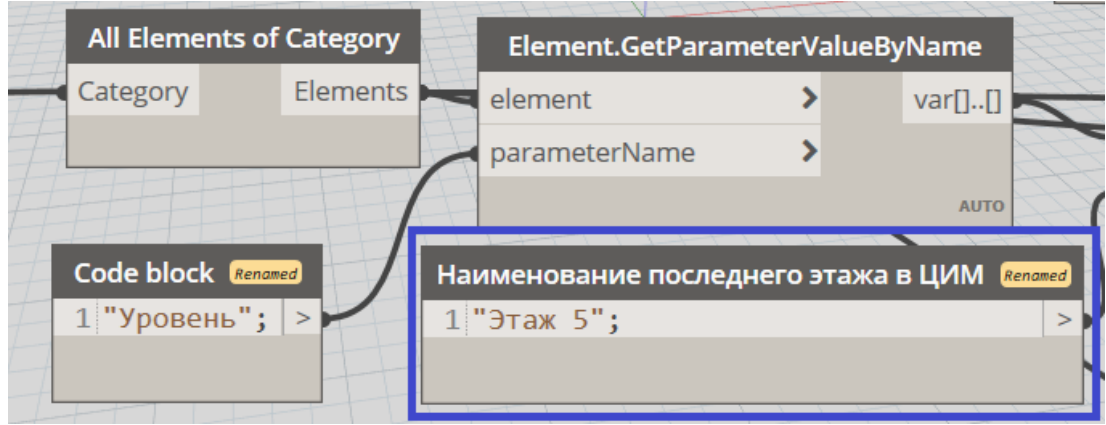

Рисунок 4.5 – Внесение значения имени этажа в скрипте

6. Нажать кнопку «Запуск», дождаться выполнения операций скриптом, после чего нажать кнопку повторно. В первый раз скрипт рассчитывает теплопотери ограждающих конструкций и заносит их в параметры пространств, при повторном запуске скриптом рассчитывается общее значение теплопотерь для помещений.

7. После этого можно закрывать скрипт и ПО Dynamo.

Результатом запуска скрипта являются заполненные параметры пространств внутри ЦИМ, включающие теплопотери окон, дверей, стен, перекрытий и помещений.

Также, для удобства дальнейшей работы с полученными результатами необходимо скопировать спецификацию «Отчет по теплопотерям помещений», как это описано в п.4 подраздела 4.1.

#### ЗАКЛЮЧЕНИЕ

В ходе выполнения ВКР были изучены основные понятия и нормативная база, необходимая для проведения расчета теплотехнических потерь здания. Был проведен анализ существующего программного обеспечения для расчета тепловых потерь. Проведенный анализ показал, что на рынке отсутствует решение, которое было бы доступно в настоящее время российским пользователям, позволяло бы производить расчет согласно нормативным стандартам Российской Федерации, и, в то же время, предоставляло возможность сохранения расчетной информации по теплопотерям в цифровой информационной модели здания.

На основе проведенного анализа был сформирован список требований к разработанному скрипту, к основным достоинствам которого, помимо сокращения трудозатрат и повышения точности расчетов, можно отнести возможность сохранения результатов вычислений в ЦИМ, возможность расширения его функционала в случае необходимости, а также незначительное потребление ресурсов ПК.

В ходе работы скрипт был протестирован, полученные значения были сравнены со значениями, рассчитанными в стороннем ПО. В результате, была подтверждена точность и корректность работы разработанного программного продукта. На завершающем этапе исследования была составлена инструкция пользователя для обеспечения его необходимой информацией по работе со скриптом.

Таким образом, в рамках исследования в полной мере были выполнены поставленные задачи и достигнута основная цель – разработан программный скрипт, который позволяет автоматизировать процесс расчета теплопотерь здания, основываясь на его цифровой информационной модели.

#### СПИСОК ИСПОЛЬЗОВАННЫХ ИСТОЧНИКОВ

1. CП 333.1325800.2017. Информационное моделирование в строительстве. Правила формирования информационной модели объектов на жизненного цикла. Официальное M.: различных стадиях издание. 2018. URL: Стандартинформ, https://docs.cntd.ru/document/556793897?section=text обращения (дата 03.04.2024).

2. СП 60.13330.2020. Отопление, вентиляция и кондиционирование воздуха. Актуализированная редакция СНиП 41-01-2003. Официальное издание. М.: Стандартинформ, 2017. URL: https://docs.cntd.ru/document/456054205?section=text (дата обращения 02.03.2024).

3. СП 50.13330.2012. Тепловая защита зданий. Актуализированная редакция СНиП 23-02-2003. Официальное издание. М.: Минрегион России, 2012. URL: https://docs.cntd.ru/document/1200095525?section=text (дата обращения 02.03.2024).

4. ГОСТ 30494–2011. Здания жилые и общественные. Параметры микроклимата в помещениях. Официальное издание. М.: Стандартинформ, 2019. URL: https://docs.cntd.ru/document/456054205?section=text (дата обращения 02.03.2024).

5. СП 131.13330.2018. СНиП 23-01-99\* Строительная климатология. Официальное издание. М.: Стандартинформ, 2019. URL: https://docs.cntd.ru/document/554402860?section=text (дата обращения 02.03.2024).

6. СНиП 2.04.05-91\*. Отопление, вентиляция и кондиционирование. Официальное издание. ГУП ЦПП, Госстрой России, 2003. URL: https://docs.cntd.ru/document/9056428?section=text (дата обращения 02.03.2024).

7. Н. П. Ширяева, Е. А. Маляр. Е. А. Комаров. Проектирование водяной системы отопления. Определение мощности системы отопления. Тепловой расчет отопительных приборов: Методические указания к выполнению курсового проекта по дисциплине «Отопление»: УрФУ, 2017. 43 с.

 8. СНиП II-3–79\* Строительная теплотехника. Официальное издание.

 ГУП
 ЦПП,
 Госстрой
 России,
 2001.
 URL:

 https://docs.cntd.ru/document/871001234?section=text
 (дата
 обращения

 02.03.2024).

9. Официальный сайт компании «Autodesk» [Электронный ресурс]. – URL: http://www.autodesk.com/products/revit/mep (дата обращения: 21.03.2024).

10. ОВ и ВК. Урок 9. Пространства и зоны. [Электронный ресурс]. –URL:https://www.youtube.com/watch?v=RgLIWj1C9OI&t=79s(датаобращения:22.03.2024).

11. Официальный сайт компании «Linear» [Электронный ресурс]. – URL: http://www.linear.eu/ru/home (дата обращения: 22.03.2024).

12. Официальный сайт компании «Два облака» [Электронный ресурс]. – URL: http://dvaoblaka.ru/revit/heating (дата обращения: 22.03.2024).

13. Интернет-блог Вадима Муратова. [Электронный ресурс]. – URL: https://dzen.ru/muratovbim (дата обращения: 22.03.2024).

14. Официальный сайт проекта «Dynamo Primer» [Электронный ресурс].–URL:https://primer.dynamobim.org/ru/01\_Introduction/1-

2\_what\_is\_dynamo.htm (дата обращения: 02.04.2024).

15. В. В. Талапов. Основы ВІМ: введение в информационное моделирование зданий: учебное пособие.; ДМК Пресс, Москва, 2011. 392 с.

16. Видеокурс «Dynamo: продвинутый уровень» – Vysotskiy consulting. [Электронный pecypc]. – URL: https://dzen.ru/muratovbim (дата обращения: 20.03.